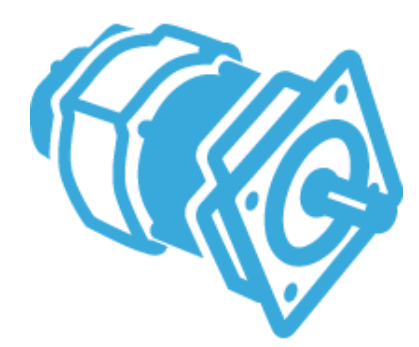

#### ST Motor Control Workbench

Lab 3: Motor Control Workbench flow with STM32CubeMX and STM32 TrueSTUDIO

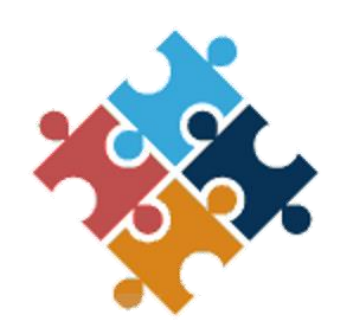

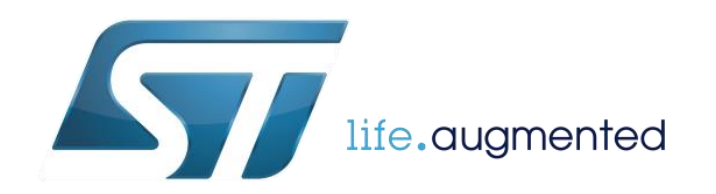

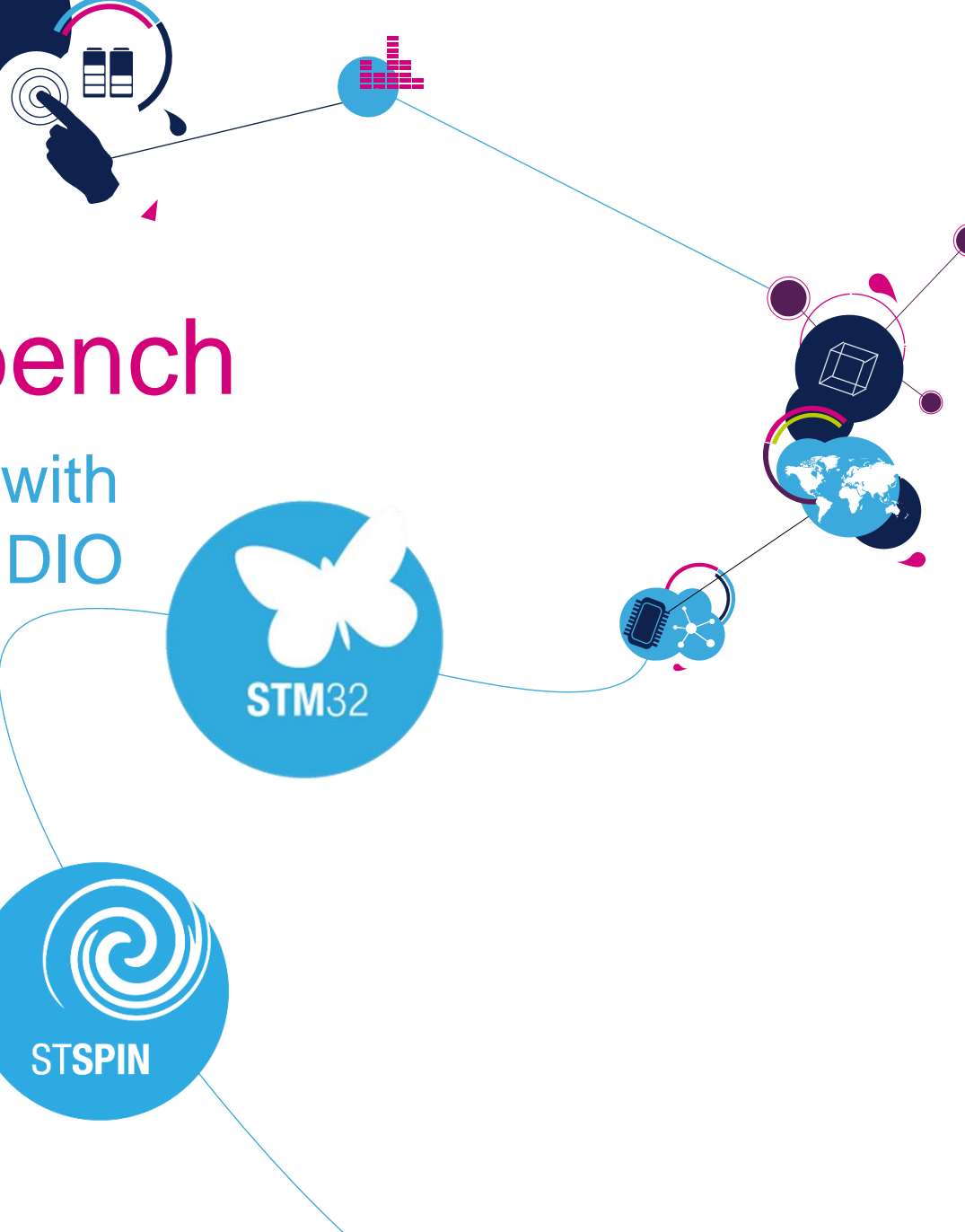

#### Motor Control Development Workflow #3 – System Configuration 2

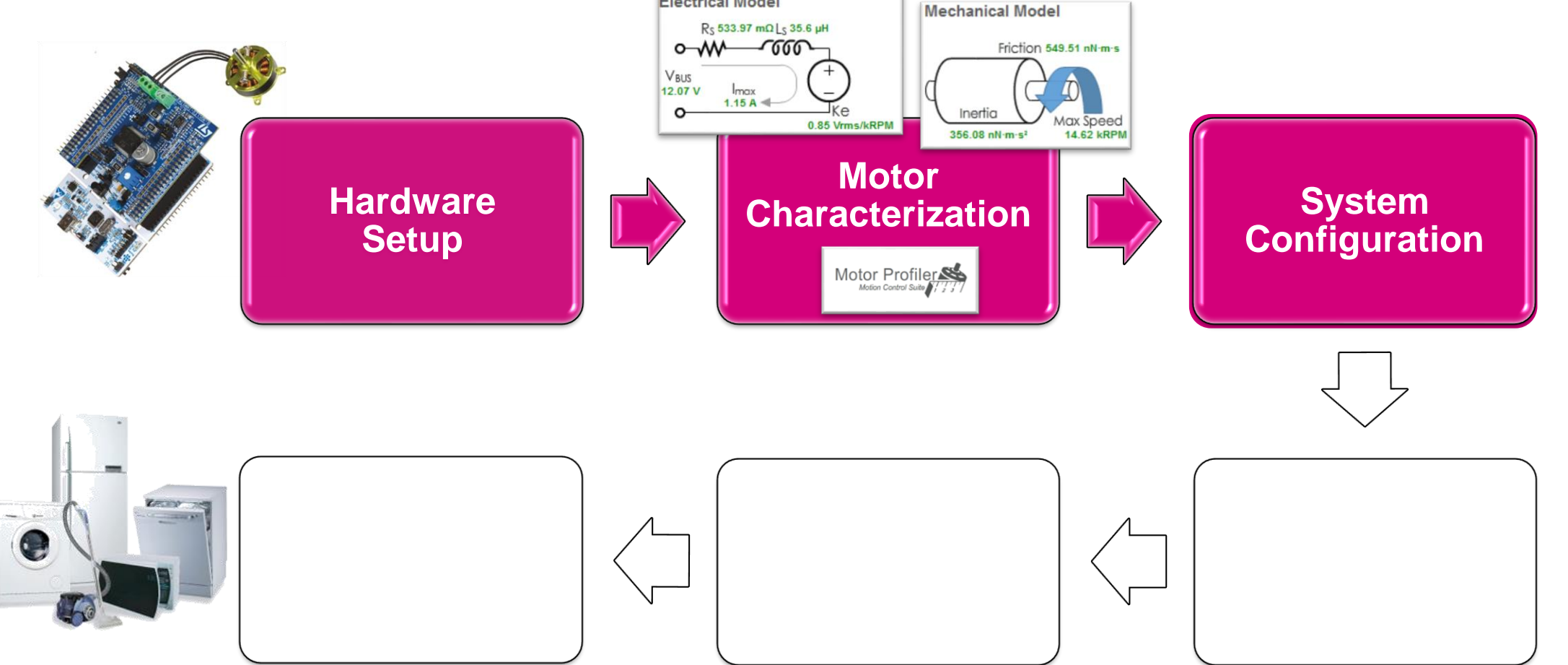

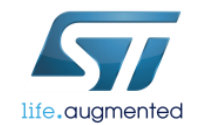

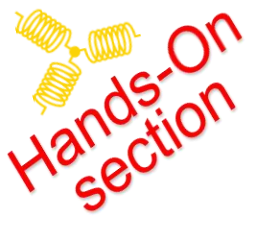

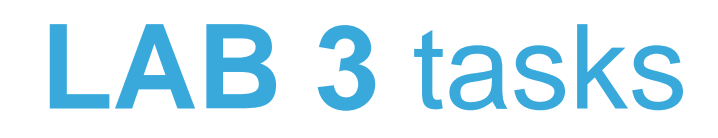

Project system configuration using MC Workbench

• Generation of a project firmware

Project compilation in IDE (ST TrueSTUDIO)

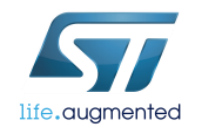

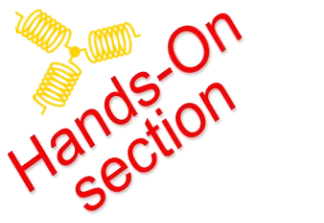

## Create new project

#### • Open the MC Workbench application

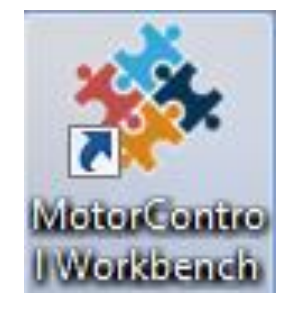

or

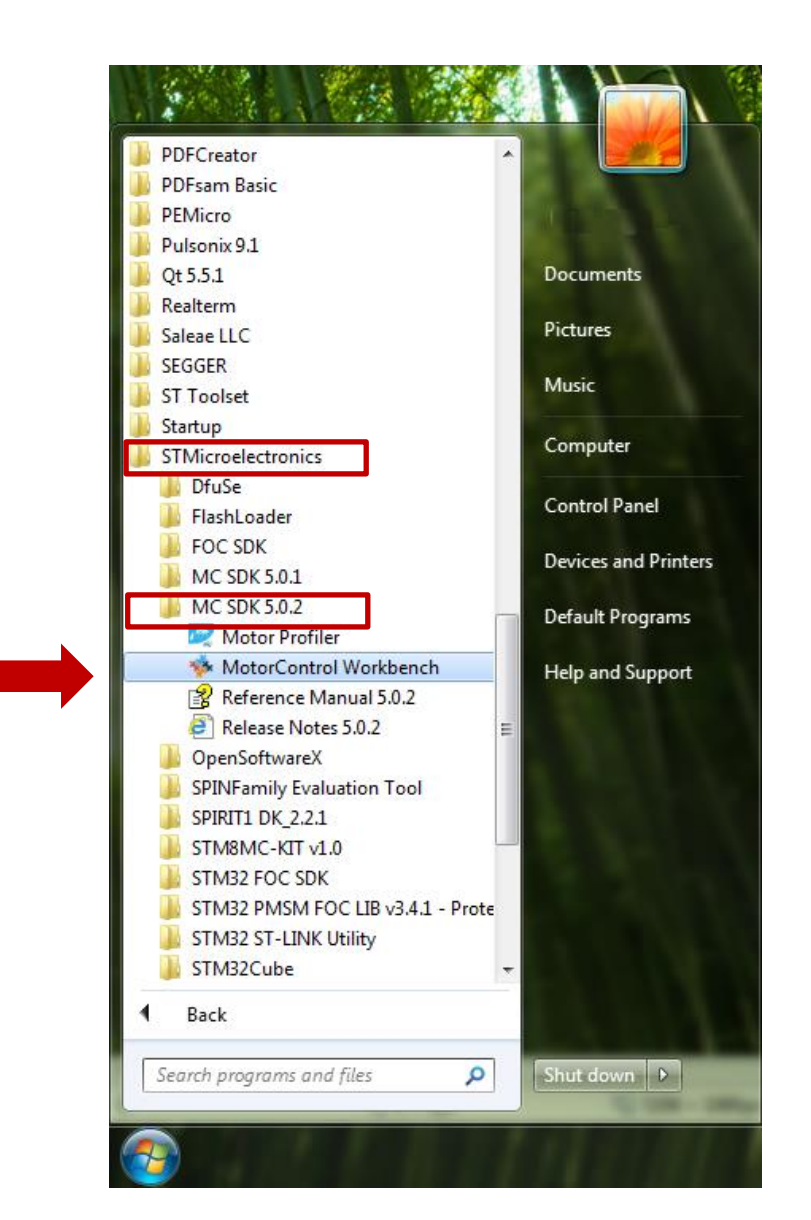

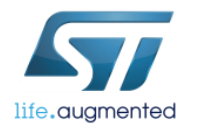

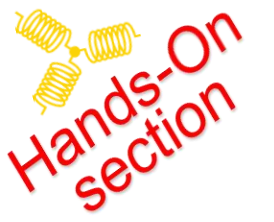

## Create new project

#### Press the button New Project

| 💠 ST Motor Control Workbenc | h            | -         | Stor and C                            |                                                   | Service of                                           | 200 J           |      |
|-----------------------------|--------------|-----------|---------------------------------------|---------------------------------------------------|------------------------------------------------------|-----------------|------|
| File Tools Help Docu        | mentation    |           |                                       |                                                   |                                                      |                 |      |
| Project                     |              | id Projec | t 👔 About                             | Help                                              | r                                                    |                 |      |
| Recent Projects             |              |           |                                       |                                                   |                                                      |                 |      |
| Filename                    | FOC<br>SDK   | Туре      | MCUs                                  | control board                                     | power board                                          | motor           | ^    |
| IHM16_MP.stmcx              | 4.3.0        | SINGLE    | STM32F301x6/8 -<br>STM32F302x6/8      | NUCLEO-F302R8                                     |                                                      | BullRunning     |      |
| F303_IHM16_GMB.stmcx        | 5.0.0        | SINGLE    | STM32F303xE                           | NUCLEO-F303RE                                     | X-NUCLEO-IHM07M1                                     | GmB 1600        |      |
| F302_IHM16stmcx.stmcx       | 5.0.0        | SINGLE    | STM32F301x6/8 -<br>STM32F302x6/8      | NUCLEO-F303RE                                     | X-NUCLEO-IHM07M1                                     | GMB 160015      | E    |
| F303_IHM07.stmcx            | 5.0.0        | SINGLE    | STM32F303xE                           | NUCLEO-F303RE                                     | X-NUCLEO-IHM07M1                                     | GmB 1600        |      |
| F302_IHM007.stmcx           | 5.0.0        | SINGLE    | STM32F301x6/8 -<br>STM32F302x6/8      | P-NUCLEO-IHM001/002 3Sh -<br>board: NUCLEO-F302R8 | P-NUCLEO-IHM001/002 3Sh -<br>board: X-NUCLEO-IHM07M1 | GmB 1600        | _    |
| •                           |              |           |                                       |                                                   |                                                      |                 | •    |
| Example Projects            |              |           |                                       |                                                   |                                                      |                 |      |
| Filename                    |              | T         | ype MCUs                              | control board                                     | power board                                          | motor           |      |
| NUCLEO-F302R8-X-NUCLEO-IHM  | 08M1-Shinano | SI        | NGLE STM32F301x6/8 -<br>STM32F302x6/8 | NUCLEO-F302R8                                     | X-NUCLEO-IHM08M1                                     | Shinano LA052-0 | 80E: |

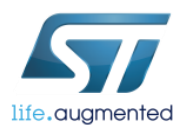

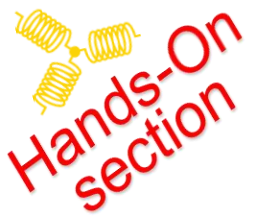

# Select the Application type

- 1 Select "Custom" Application type
- 3 Select "Inverter" Select boards check box

| New Proje | vt.                                                         |                                                                                                    |       |
|-----------|-------------------------------------------------------------|----------------------------------------------------------------------------------------------------|-------|
| 1         | Application type<br>Custom                                  | <ul> <li>System</li> <li>Single Motor O Dual Motors</li> </ul>                                                                  |       |
| 0         | Select Boards: <ul> <li>Inverter</li> <li>MC Kit</li> </ul> | Power & Control                                                                                                    |       |
|           | custom board                                                | Inverter board where the power stage and<br>control stage parameters have to customized<br>by the user                          |       |
| 4         | Motor<br>Generic Low voltage <= 50V<br>Motor low voltage    | Magnetic structure Surface Mounted<br>Pole Pairs 2<br>Nominal Speed 4000 rpm<br>Nominal Voltage 24 V<br>Nominal Current 1.8 Apk | ancel |

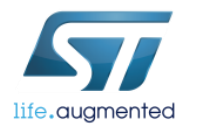

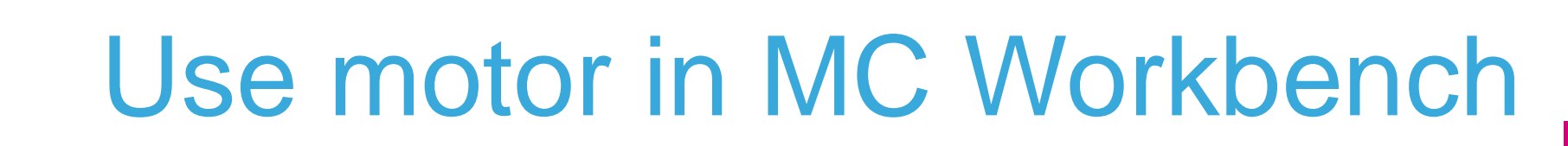

• Select "X-NUCLEO-IHM16+NUCLEO-F303RE" in Inverter part

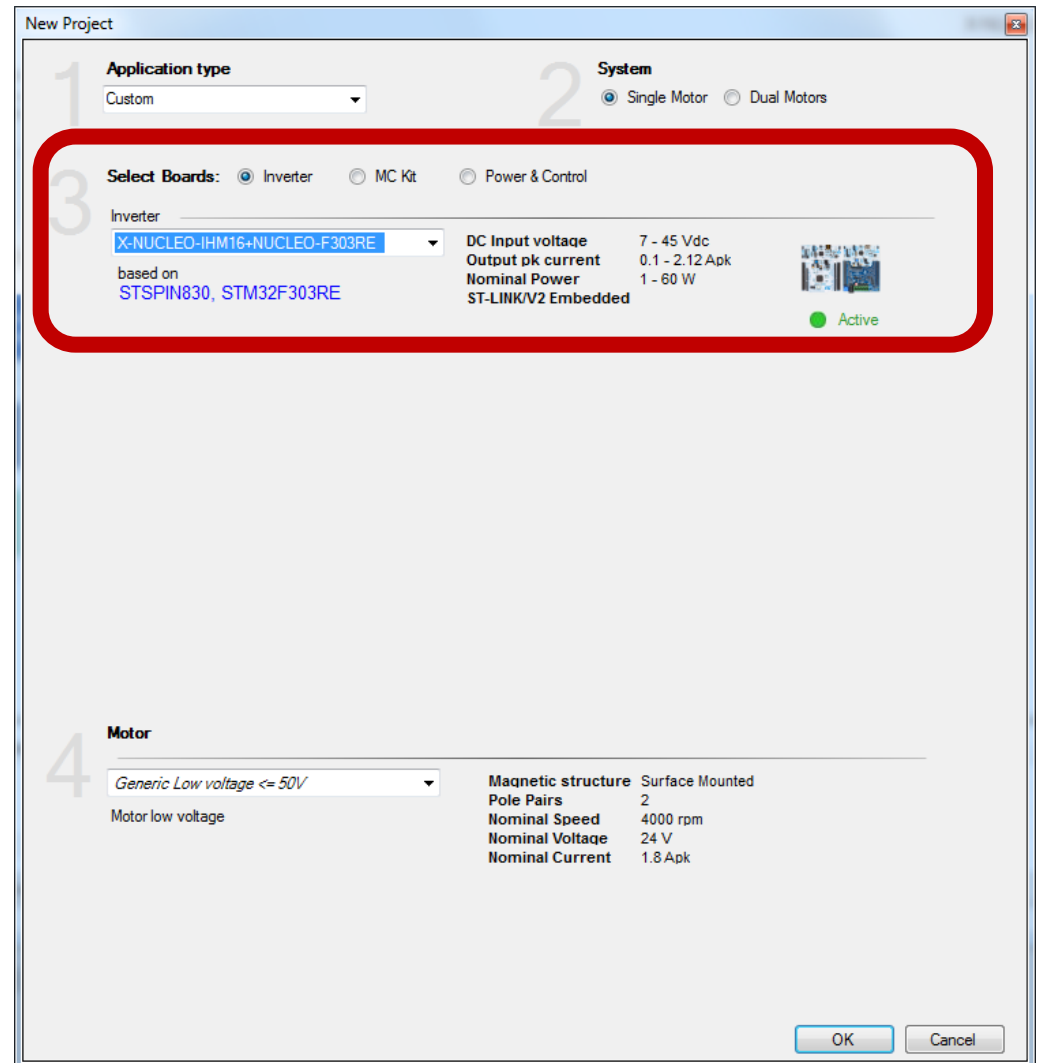

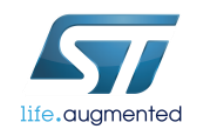

-tands-C

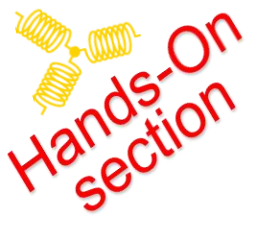

## Select the motor

 Select your saved motor at the bottom of the window New Project. (for example "*GimBal*")

|                          | Л    | Motor                         |                                                                                       |          |                                                                                         |                                                        |  |
|--------------------------|------|-------------------------------|---------------------------------------------------------------------------------------|----------|-----------------------------------------------------------------------------------------|--------------------------------------------------------|--|
|                          | 4    | GimBal<br>GimBal - 02-06-2018 | •                                                                                     | 8        | Magnetic structure<br>Pole Pairs<br>Nominal Speed<br>Nominal Voltage<br>Nominal Current | Surface Mounted<br>7<br>1686 rpm<br>12.5 V<br>0.15 Apk |  |
| <ul> <li>Info</li> </ul> | wind | OWS                           | New Project Info The motor was pro                                                    | filed wi | th the following operation cor                                                          | ndition:                                               |  |
|                          |      |                               | GimBal<br>Start up parameters<br>Nominal Current: 0.15 Apk<br>Nominal Voltage: 12.5 V |          | PWM Frequency: 30000 H<br>FOC Rate: 1 PWM<br>Cut off Frequency: 6000 rac                | lz<br>periods<br>d∕s                                   |  |
| gmented                  |      |                               | These values have been im                                                             | ported   | into the project                                                                        | ОК                                                     |  |

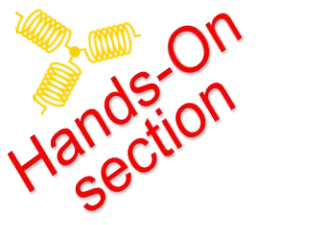

#### **Generate the Firmware**

Click on the icon "Generation".

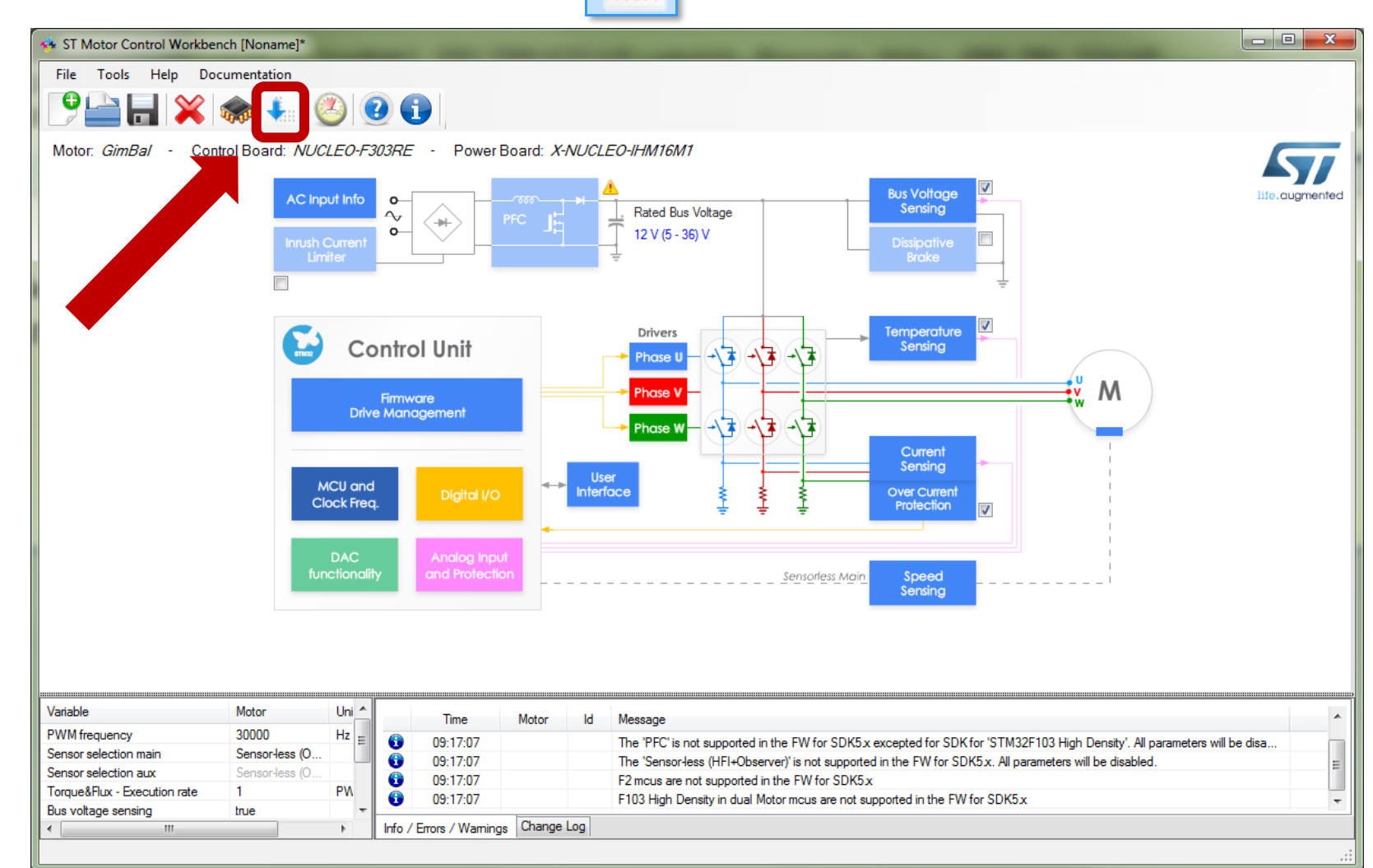

Generation

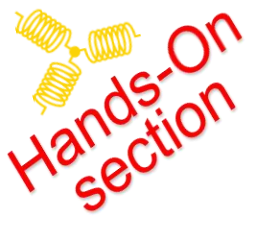

#### Generate the Firmware

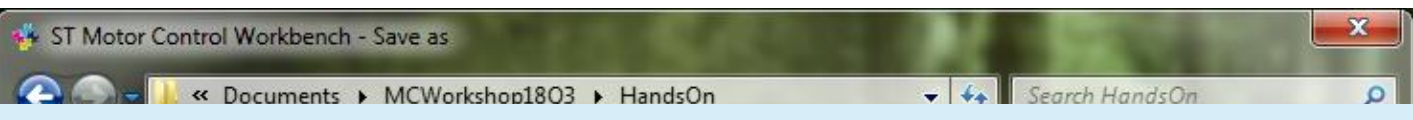

10

#### C:\Users\User Name\Documents\MCWorkshop18Q3\HandsOn

- Provide your Project Name
  - a) Select the "HandsOn" subfolder in the Documents...
  - b) Type "WorkShop01"
  - c) Click on the Save button

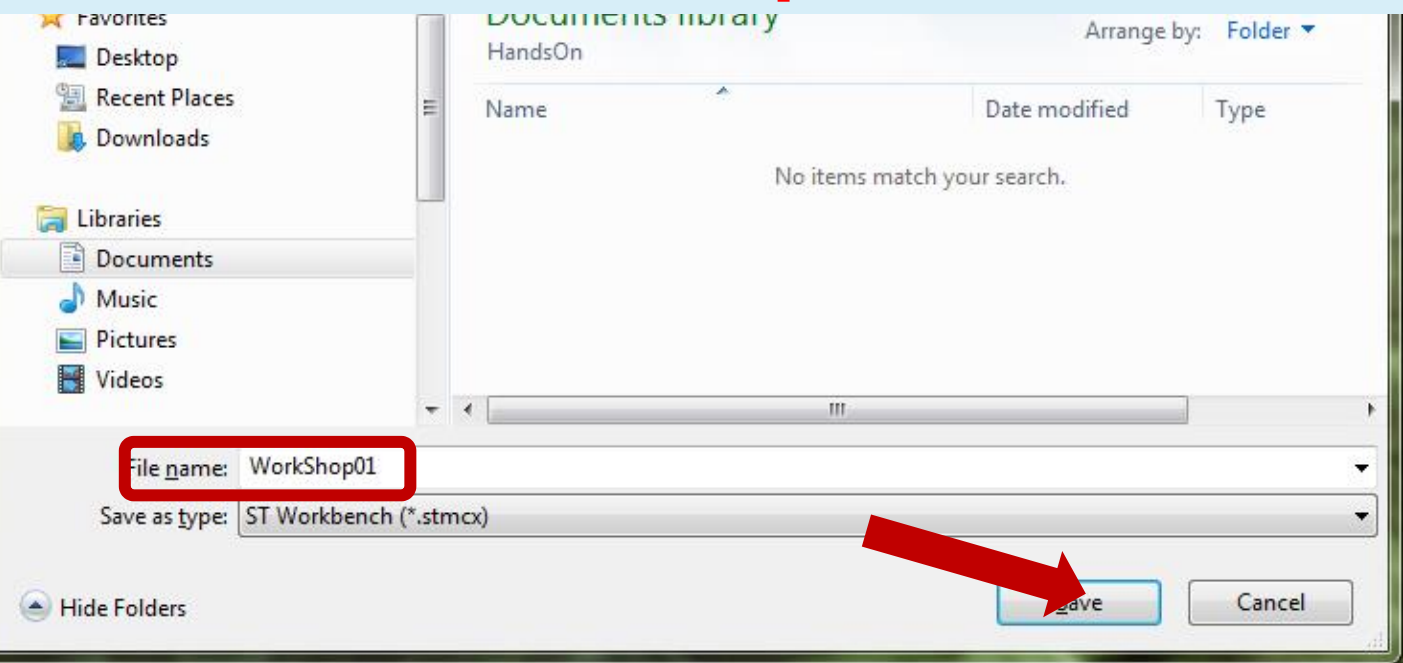

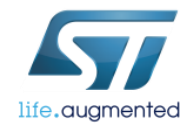

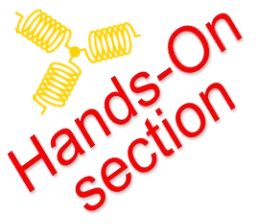

life.auamentec

## **Project generation - Settings**

- Select the proper version of STMCubeMX "4.26.1"!
- Select
   Target toolchain
   "ST TrueSTUDIO"
- Select driver HAL/LL
   "HAL"
- Click on button
   Generate

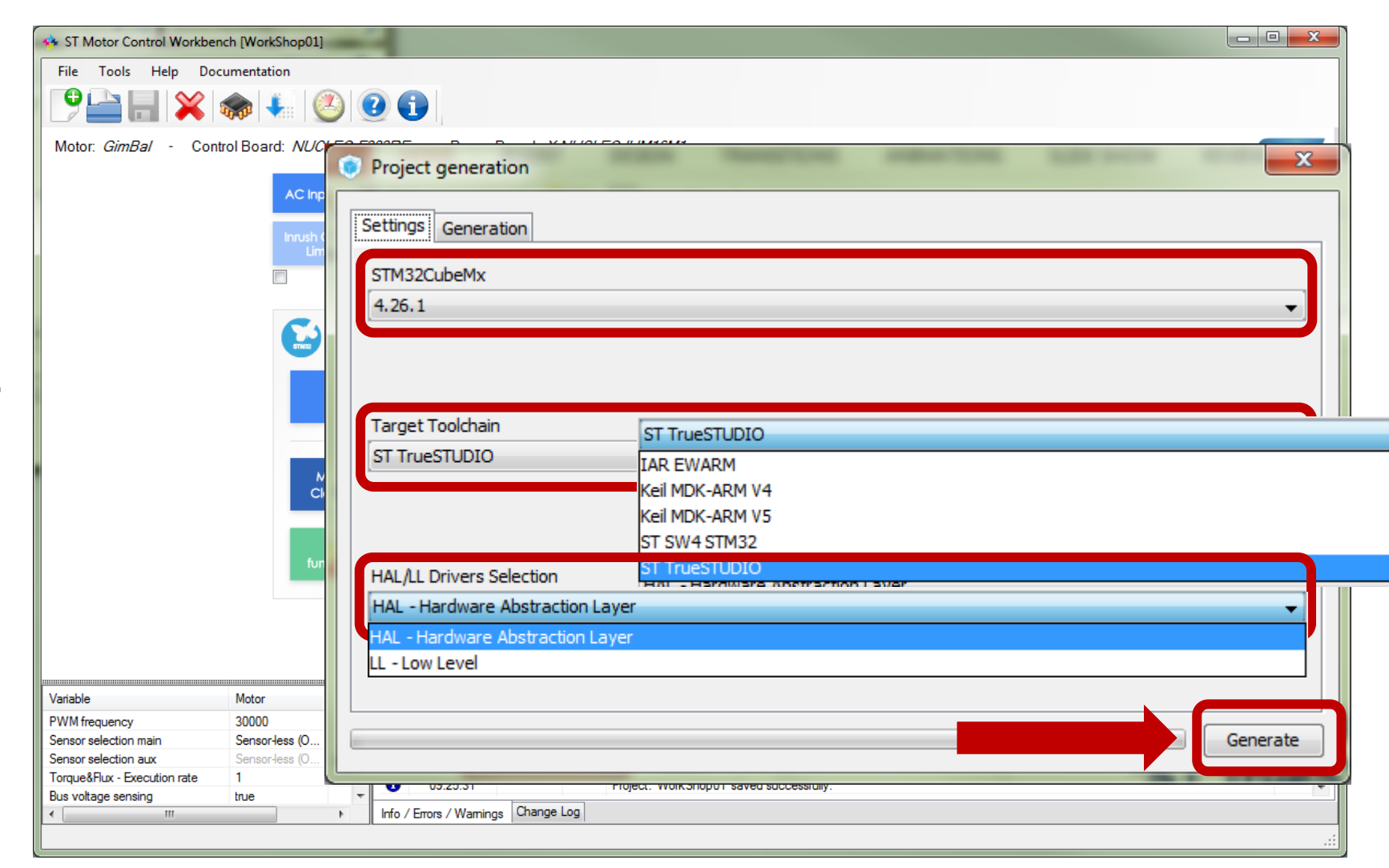

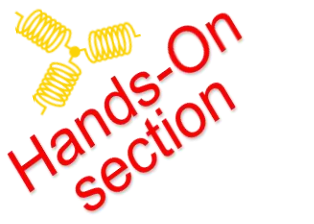

## **Project Settings**

• Close the Project generation by exiting at the upper right arrow.

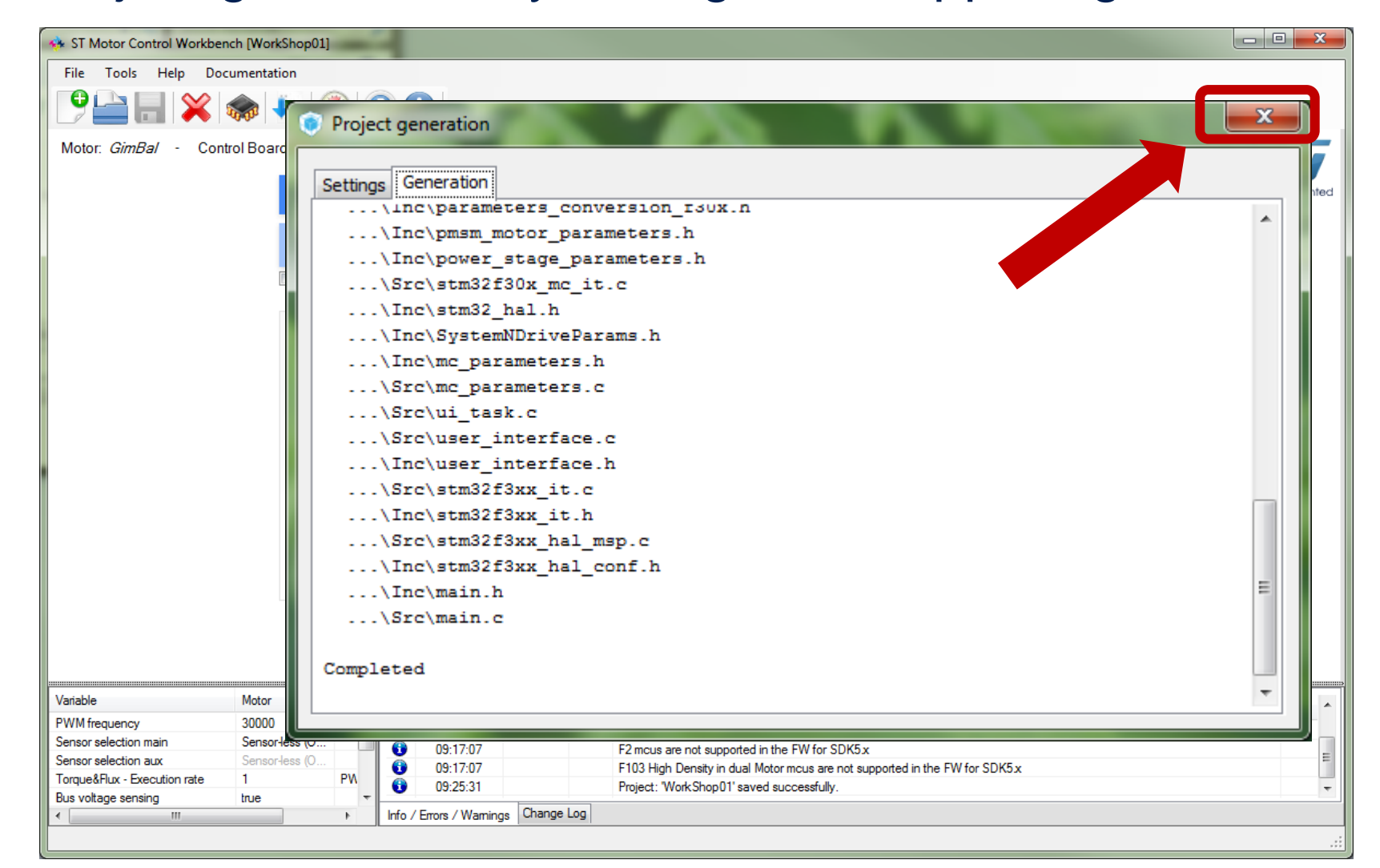

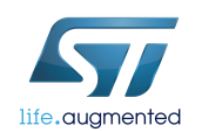

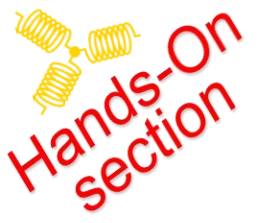

#### Generate the code

13

• Code is generated. You can see the log table

|        | Time                                | Motor | ld | Message                                                                                                |  |  |
|--------|-------------------------------------|-------|----|----------------------------------------------------------------------------------------------------|--|--|
| 0      | 09:29:49                            |       |    | Generation files starting                                                                              |  |  |
| 6      | 09:30:24                            |       |    | Project files generated on folder: C:\Users\tadeas holler\Documents\MCWorkshop18Q3\HandsOn\WorkShop01' |  |  |
|        |                                     |       |    |                                                                                                    |  |  |
|        |                                     |       |    |                                                                                                    |  |  |
| Info / | Info / Errors / Warnings Change Log |       |    |                                                                                                    |  |  |

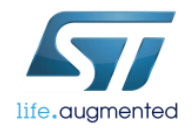

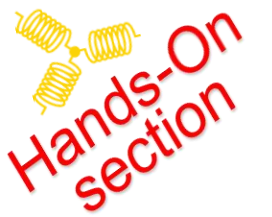

#### **Open ST TrueSTUDIO – simple installation**

#### • Double click on the line "Project files generated on folder...".

|        | Time               | Motor     | ld  | Message                                                                                                |  |
|--------|--------------------|-----------|-----|----------------------------------------------------------------------------------------------------|--|
| 6      | 09:29:49           |           |     | Generation files starting                                                                              |  |
| 0      | 09:30:24           |           |     | Project files generated on folder: C:\Users\tadeas holler\Documents\MCWorkshop18Q3\HandsOn\WorkShop01' |  |
|        |                    |           |     |                                                                                                    |  |
|        |                    |           |     |                                                                                                    |  |
| Info / | / Errors / Warning | gs Change | Log |                                                                                                    |  |

Double click on the "TrueSTUDIO"

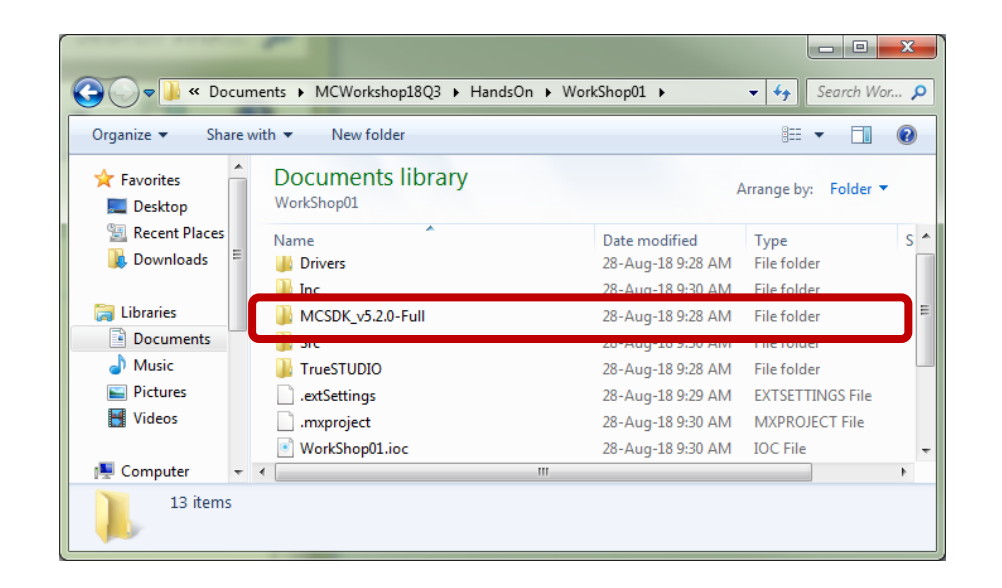

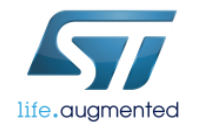

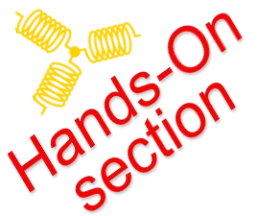

#### **Open ST TrueSTUDIO – simple installation**

15

• Double click on the "WorkShop01".

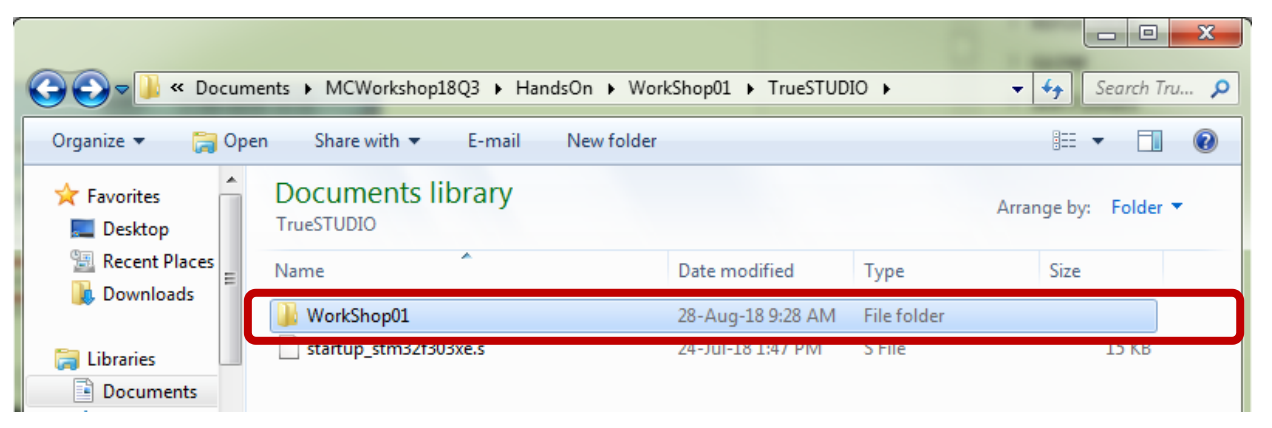

• Open the ".project"

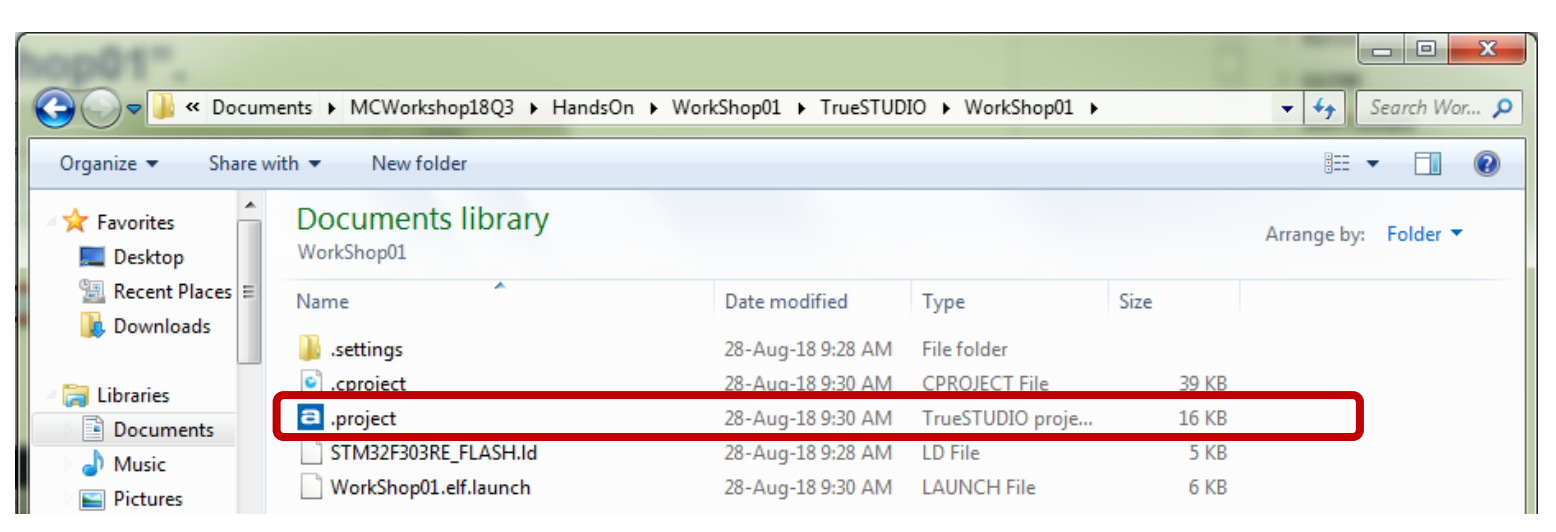

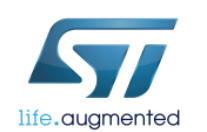

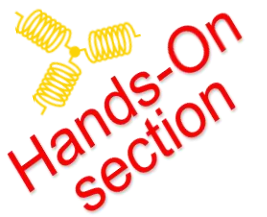

#### **Open ST TrueSTUDIO – simple installation**

#### 16

Make New Folder

OK

Cancel

#### • Select your workspace, click to the "Browse..."

| Eclipse Launcher                                                                            | Select Workspace Directory                                                       |
|---------------------------------------------------------------------------------------------|----------------------------------------------------------------------------------|
| Select a directory as workspace                                                             | Select the workspace directory to use.                                           |
| Workspace     C:\Users\User name\Documents\MCWorkshop18Q3\HandsOn                           | MCWorkshop18Q3<br>HandsOn<br>Workshop01                                          |
| <ul> <li>Use this as the default and do not ask again</li> <li>Recent Workspaces</li> </ul> | <ul> <li>Drivers</li> <li>Inc</li> <li>MCSDK_v5.2.0-Full</li> <li>Src</li> </ul> |
| OK Cancel                                                                                   | Folder: HandsOn                                                                  |

• Select "HandsOn" located

C:\Users\**User Name**\Documents\MCWorkshop18Q3\HandsOn

or you can select your folder and click OK

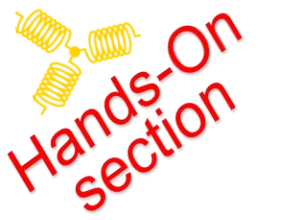

#### ST TrueSTUDIO – Close Information Center

Close "Information Center"

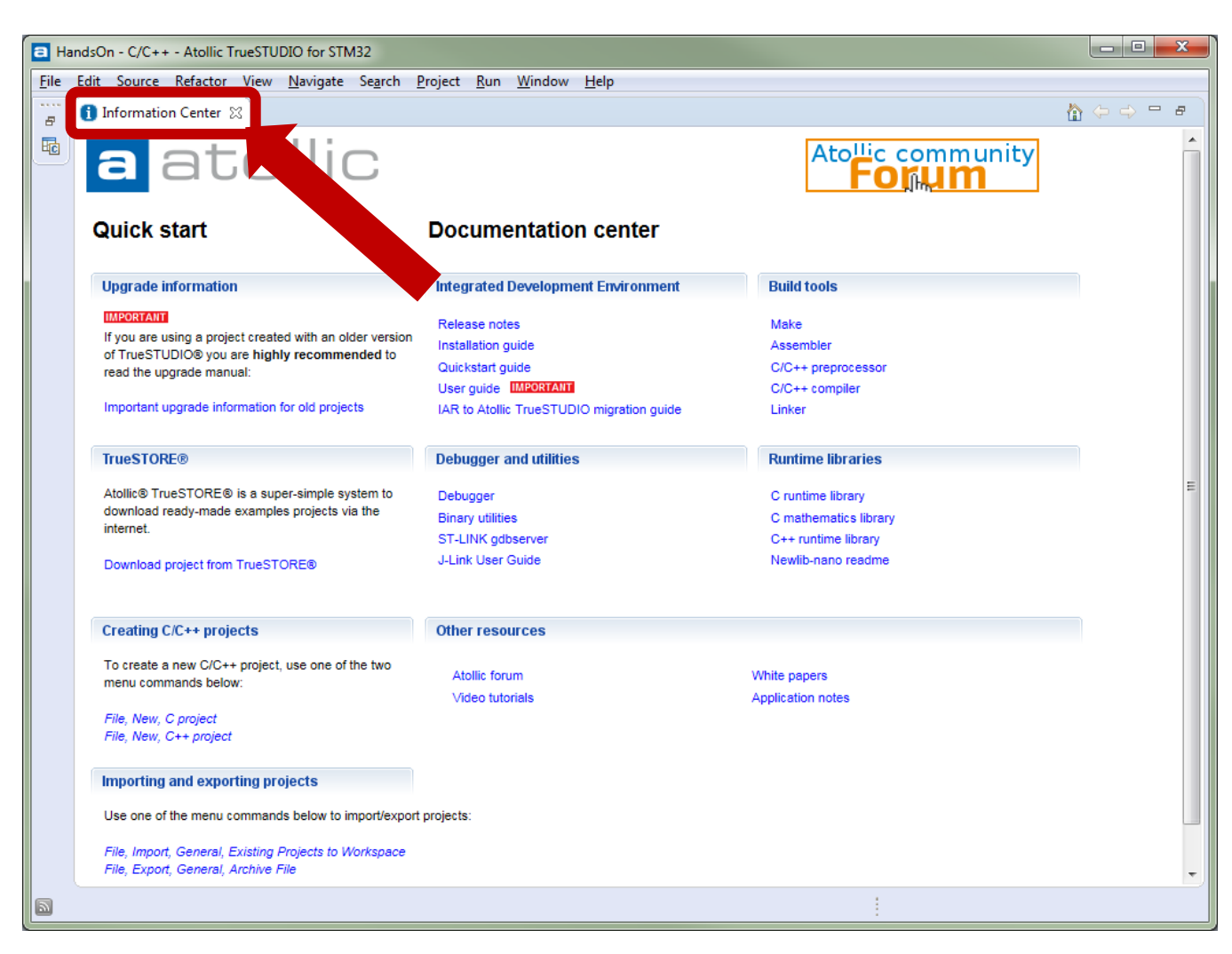

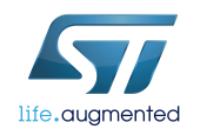

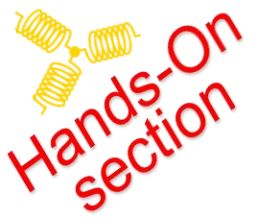

# Upload & run MC Application

- Click on the button "Debug" in F11

|                                                                                                    | Debug                                                    |  |  |
|----------------------------------------------------------------------------------------------------|----------------------------------------------------------|--|--|
| HandsOn - C/C++ - WorkShop01/Application/User/main.c - Atollic TrueSTUDIO for STM32                                                                                                    |                                                          |  |  |
| <u>File Edit S</u> ource Refac <u>t</u> or View <u>Navigate Search Project R</u> un <u>W</u> indow <u>H</u> elp                                                                                                    |                                                          |  |  |
| : C 16 17 12 12 12 12 12 12 12 12 12 12 12 12 12                                                                                                    | Quick Access                                             |  |  |
| ▶ Pr 🞗 🕆 🗖 🗋 main 🛪 👘 🗖                                                                                                    | 🗄 O 🐹 🔚 T 🦹 🖓 🗖 🗖                                        |  |  |
| The second second secon | 💱 🖻 🎼 🏹 🖋 单 🗰 🏹                                          |  |  |
| > 25 WorkShop01 102 /* USER CODE BEGIN 1 */                                                                                                    | main.h                                                   |  |  |
| 104 /* USER CODE END 1 */                                                                                                    | motorcontrol.h                                           |  |  |
| 105<br>196 /* MCUL Configuration                                                                                                    | hadc1 : ADC_HandleTypel                                  |  |  |
| 100 / Heb com ign action-                                                                                                    | hadc2 : ADC_HandleTypel<br>hdac1 : DAC_HandleTypel       |  |  |
| 108 /* Reset of all peripherals, Initializes the Flash interface and the <u>Systick</u> .                                                                                                    | <ul> <li>htim1 : TIM HandleType1</li> </ul>              |  |  |
| 109 HAL_INI();<br>110                                                                                                    | <ul> <li>huart2 : UART HandleType</li> </ul>             |  |  |
| 111 /* USER CODE BEGIN Init */                                                                                                    | ++ SystemClock_Config(void                               |  |  |
| 112<br>113 /* USER CODE END Toit */                                                                                                    | ++ <sup>S</sup> MX_GPIO_Init(void) : void <sup>■</sup>   |  |  |
|                                                                                                    | H <sup>S</sup> MX_ADC1_Init(void) : void                 |  |  |
| 115 /* Configure the system clock */                                                                                                    | ++ <sup>S</sup> MX_ADC2_Init(void) : void                |  |  |
| 116 SystemClock_Config();                                                                                                    | ++ <sup>s</sup> MX_DAC1_Init(void) : void                |  |  |
| 117<br>119 /* USER CODE REGIN Surfact */                                                                                                    | ++ <sup>s</sup> MX_TIM1_Init(void) : void                |  |  |
|                                                                                                    | ++ * MX_USART2_UART_Init(vc                              |  |  |
| 120 /* USER CODE END SysInit */                                                                                                    | ++ * MX_NVIC_Init(void) : void                           |  |  |
|                                                                                                    | ++ HAL_TIM_MspPostInit(TIN                               |  |  |
| 122 /* Initialize all configured peripherals */                                                                                                    | main(void) : int                                         |  |  |
| 123 MX ADC1 Init():                                                                                                    | <ul> <li>SystemClock_Config(void)</li> </ul>             |  |  |
| 125 MX_ADC2_Init();                                                                                                    | MX_NVIC_Init(void): void                                 |  |  |
| 126 MX_DAC1_Init();                                                                                                    | MX_ADC1_Init(void): void                                 |  |  |
| 127 MX_TIM1_Init();                                                                                                    | MX_ADC2_Init(void): void<br>S MX_DAC1_Init(void): void T |  |  |
| PW USARIZ UARI INIT();                                                                                                    | <pre>Mix_DACI_Init(void): void *</pre>                   |  |  |
|                                                                                                    |                                                          |  |  |
|                                                                                                    |                                                          |  |  |
| Description Resource Path                                                                                                    |                                                          |  |  |
| Memory Regions Memory Details                                                                                                    |                                                          |  |  |
| Region Start address                                                                                                    | End address Size                                         |  |  |
|                                                                                                    |                                                          |  |  |
|                                                                                                    | 4                                                        |  |  |
| Writable Smart Insert 105:1                                                                                                    |                                                          |  |  |
|                                                                                                    |                                                          |  |  |

Build 'Debug' for project 'MC\_WorkShop\_01'

## **Upload & run MC Application**

19

#### After downloaded click on the "Resume" Is or F8

life.augmented

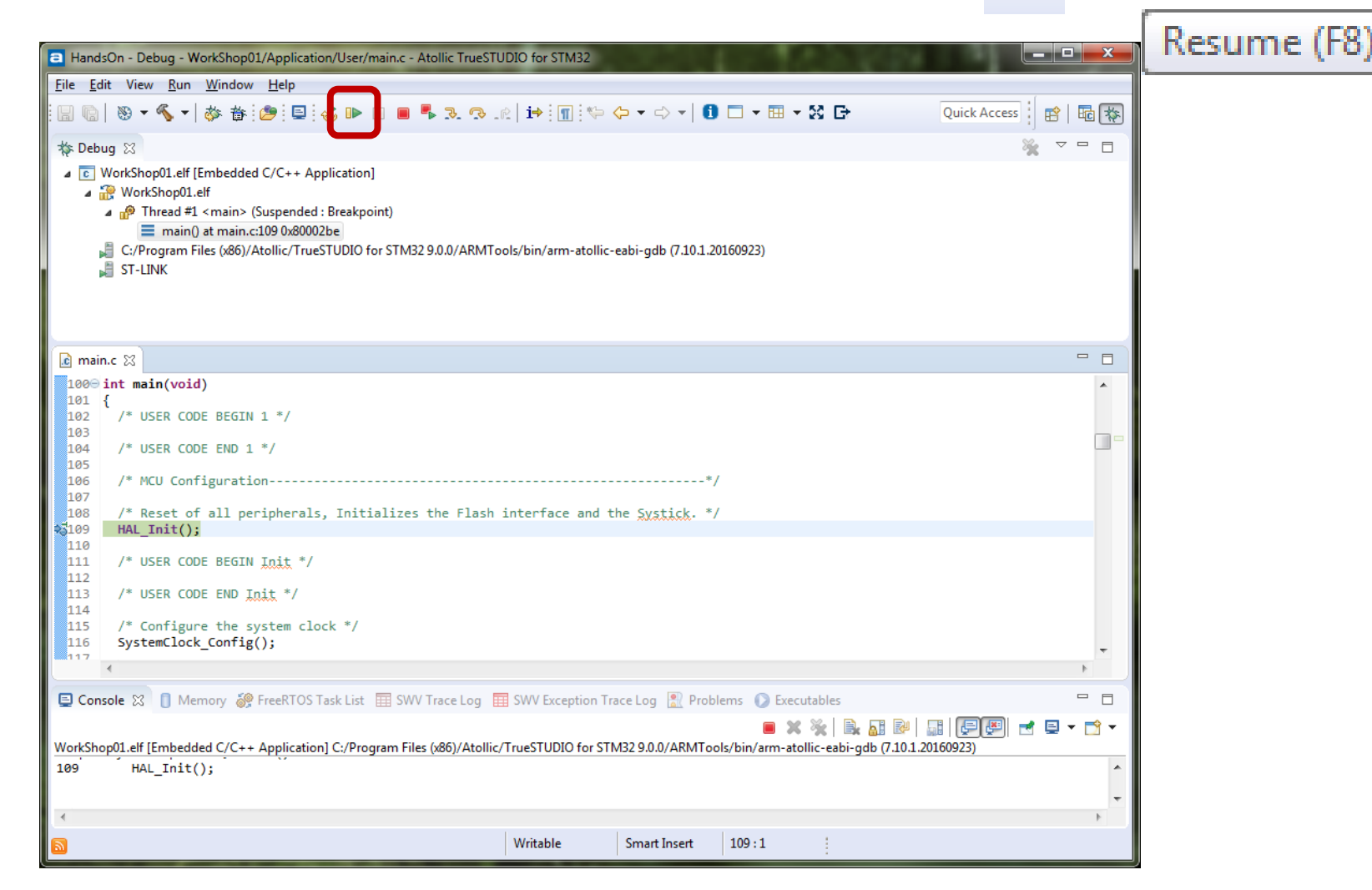

# Handston Test MC Application by blue USER button

- To run the motor, click on the blue USER button
- To stop click again

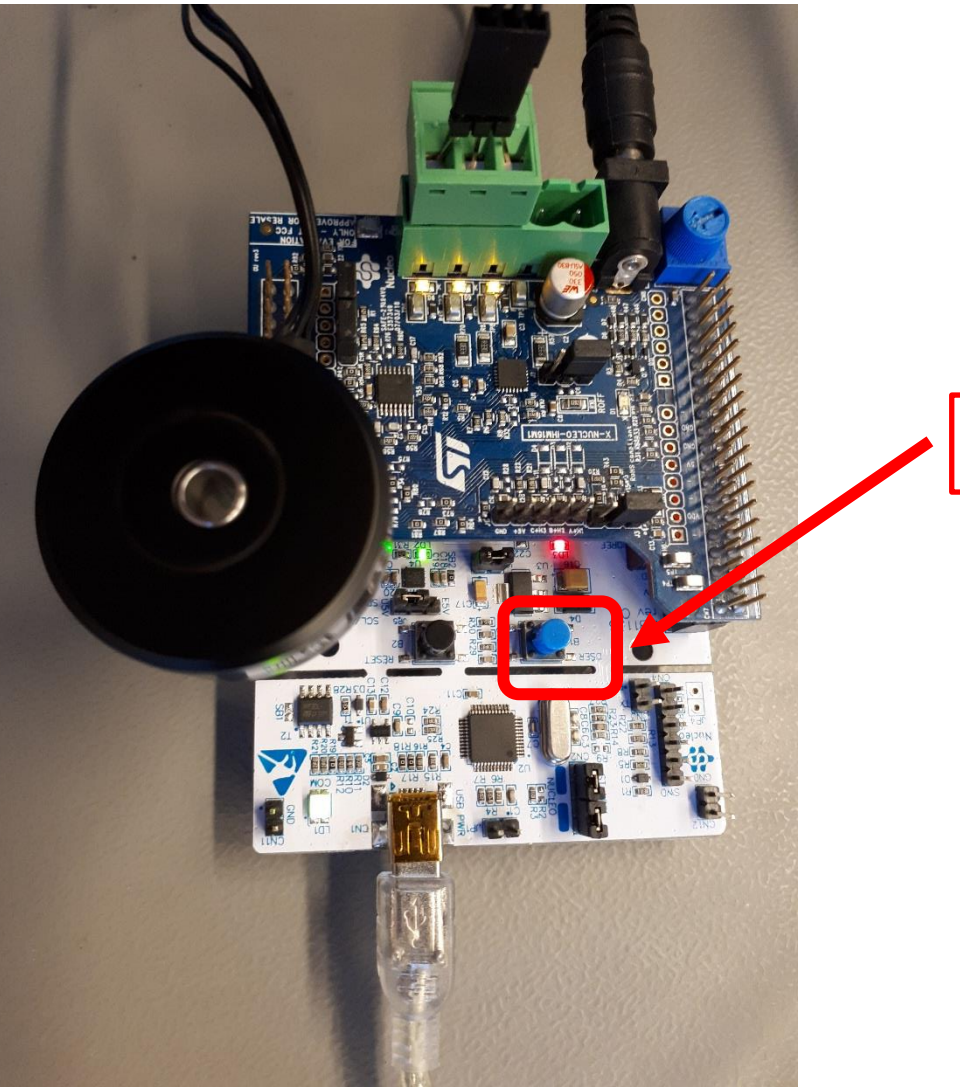

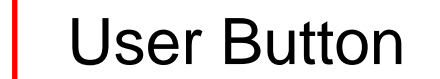

22

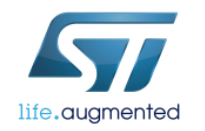

# Motor Control Development Workflow #3 – System Configuration 23

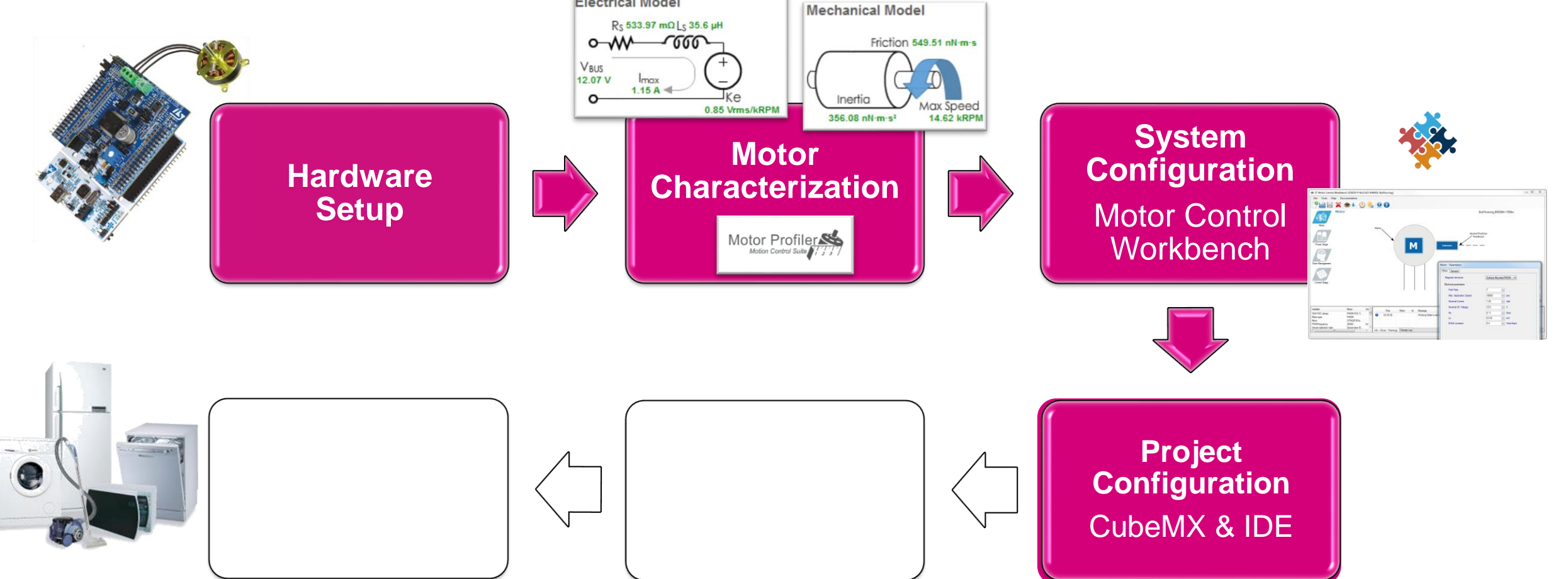

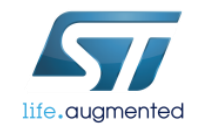

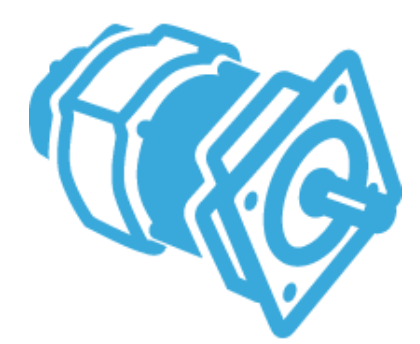

## ST Motor Control Workbench

Theory

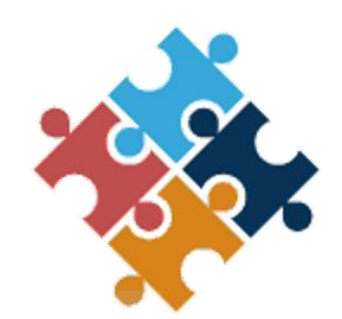

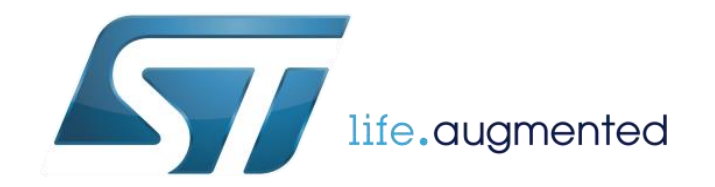

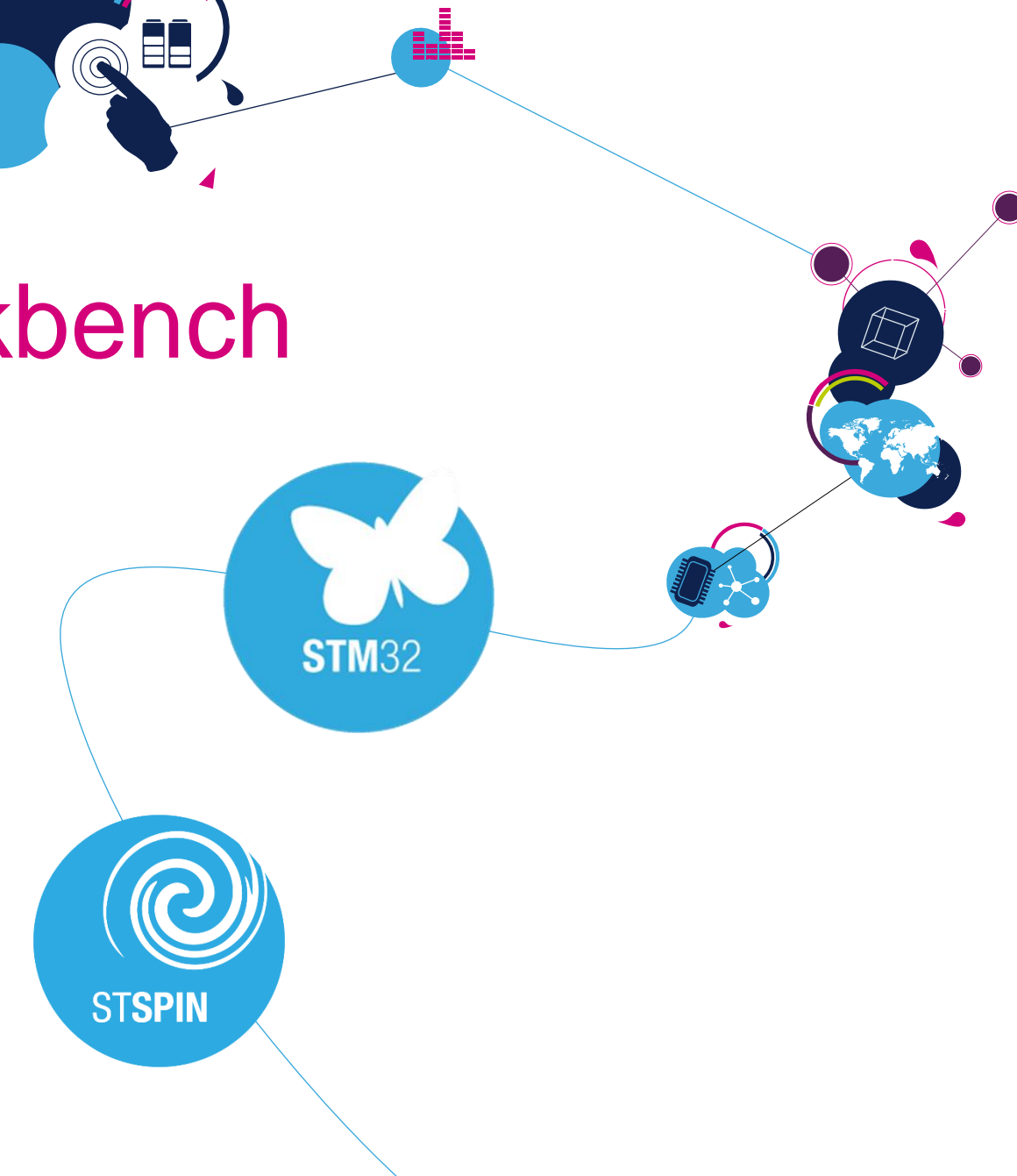

# Motor Control Workbench Splashpage

- List of example projects
- Motor Profiler button
- New project
- Load exist project
- About and Help

life.augmented

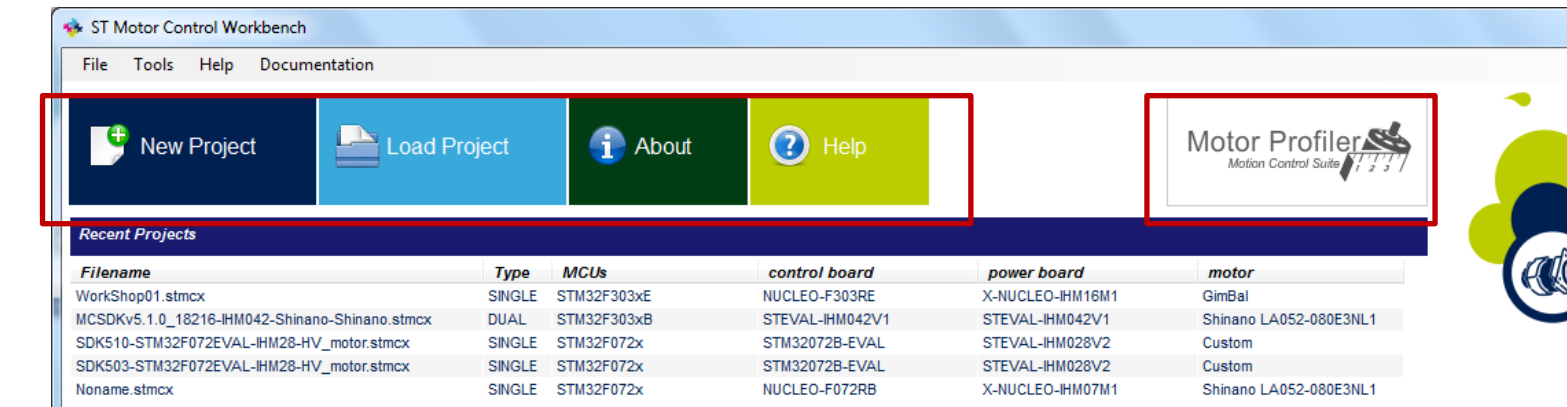

| Example Projects                             |        |                                  |                                               |                                                  |                                  |
|----------------------------------------------|--------|----------------------------------|-----------------------------------------------|--------------------------------------------------|----------------------------------|
| Filename                                     | Type   | MCUs                             | control board                                 | power board                                      | motor                            |
| NUCLEO-F303RE-X-NUCLEO-IHM16M1-GimBal        | SINGLE | STM32F303xE                      | NUCLEO-F303RE                                 | X-NUCLEO-IHM16M1                                 | GimBal                           |
| NUCLEO-F302R8-X-NUCLEO-IHM08M1-Shinano       | SINGLE | STM32F301x6/8 -<br>STM32F302x6/8 | NUCLEO-F302R8                                 | X-NUCLEO-IHM08M1                                 | Shinano LA052-080E3NL1           |
| NUCLEO-F303RE-IPM05F-Shinano                 | SINGLE | STM32F303xE                      | NUCLEO-F303RE                                 | STEVAL-IPM05F                                    | Shinano LA052-080E3NL1           |
| NUCLEO-F303RE-IPM10B-Shinano                 | SINGLE | STM32F303xE                      | NUCLEO-F303RE                                 | STEVAL-IPM10B                                    | Shinano LA052-080E3NL1           |
| NUCLEO-F303RE-IPM15B-Shinano                 | SINGLE | STM32F303xE                      | NUCLEO-F303RE                                 | STEVAL-IPM15B                                    | Shinano LA052-080E3NL1           |
| NUCLEO-F303RE-X-NUCLEO-IHM07M1-BullRunning   | SINGLE | STM32F303xE                      | NUCLEO-F303RE                                 | X-NUCLEO-IHM07M1                                 | Bull Running BR2804-1700kv       |
| NUCLEO-F303RE-X-NUCLEO-IHM08M1-Shinano       | SINGLE | STM32F303xE                      | NUCLEO-F303RE                                 | X-NUCLEO-IHM08M1                                 | Shinano LA052-080E3NL1           |
| P-NUCLEO-IHM001-BullRunning                  | SINGLE | STM32F301x6/8 -<br>STM32F302x6/8 | P-NUCLEO-IHM001 3Sh -<br>board: NUCLEO-F302R8 | P-NUCLEO-IHM001 3Sh -<br>board: X-NUCLEO-IHM07M1 | Bull Running BR2804-1700kv       |
| P-NUCLEO-IHM001-Shinano                      | SINGLE | STM32F301x6/8 -<br>STM32F302x6/8 | P-NUCLEO-IHM001 3Sh -<br>board: NUCLEO-F302R8 | P-NUCLEO-IHM001 3Sh -<br>board: X-NUCLEO-IHM07M1 | Shinano LA052-080E3NL1           |
| STM3240G-EVAL-IHM023V3-Allen Bradley         | SINGLE | STM32F4xx                        | STM3240G-EVAL                                 | STEVAL-IHM023V3                                  | Allen Bradley<br>TL-A220P-HJ32AN |
| STM3240G-EVAL-IHM023V3-Shinano               | SINGLE | STM32F4xx                        | STM3240G-EVAL                                 | STEVAL-IHM023V3                                  | Shinano LA052-080E3NL1           |
| STM32303E-EVAL-IHM045V1-Shinano-DUAL-DRIVE   | DUAL   | STM32F303xE                      | STM32303E-EVAL                                | STEVAL-IHM045V1                                  | Shinano LA052-080E3NL1           |
| STM32303E-EVAL-IHM045V1-Shinano-SINGLE-DRIVE | SINGLE | STM32F303xE                      | STM32303E-EVAL                                | STEVAL-IHM045V1                                  | Shinano LA052-080E3NL1           |
| STEVAL-SPIN3201-Shinano-SINGLE-DRIVE         | SINGLE | STSPIN32F0                       | STEVAL-SPIN3201                               | STEVAL-SPIN3201                                  | Shinano LA052-080E3NL1           |

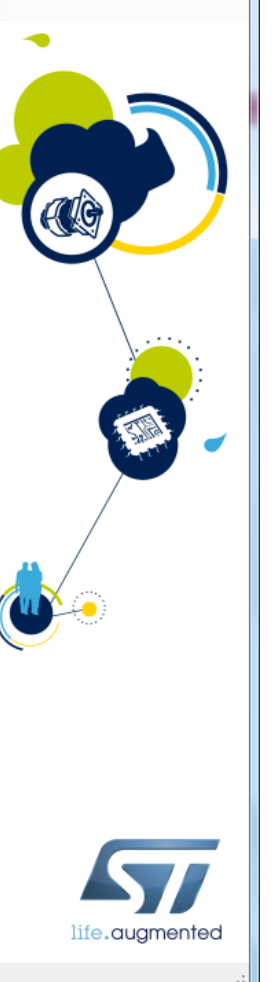

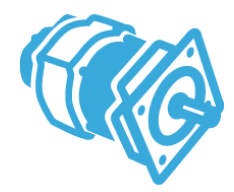

#### **Motor Characteristics**

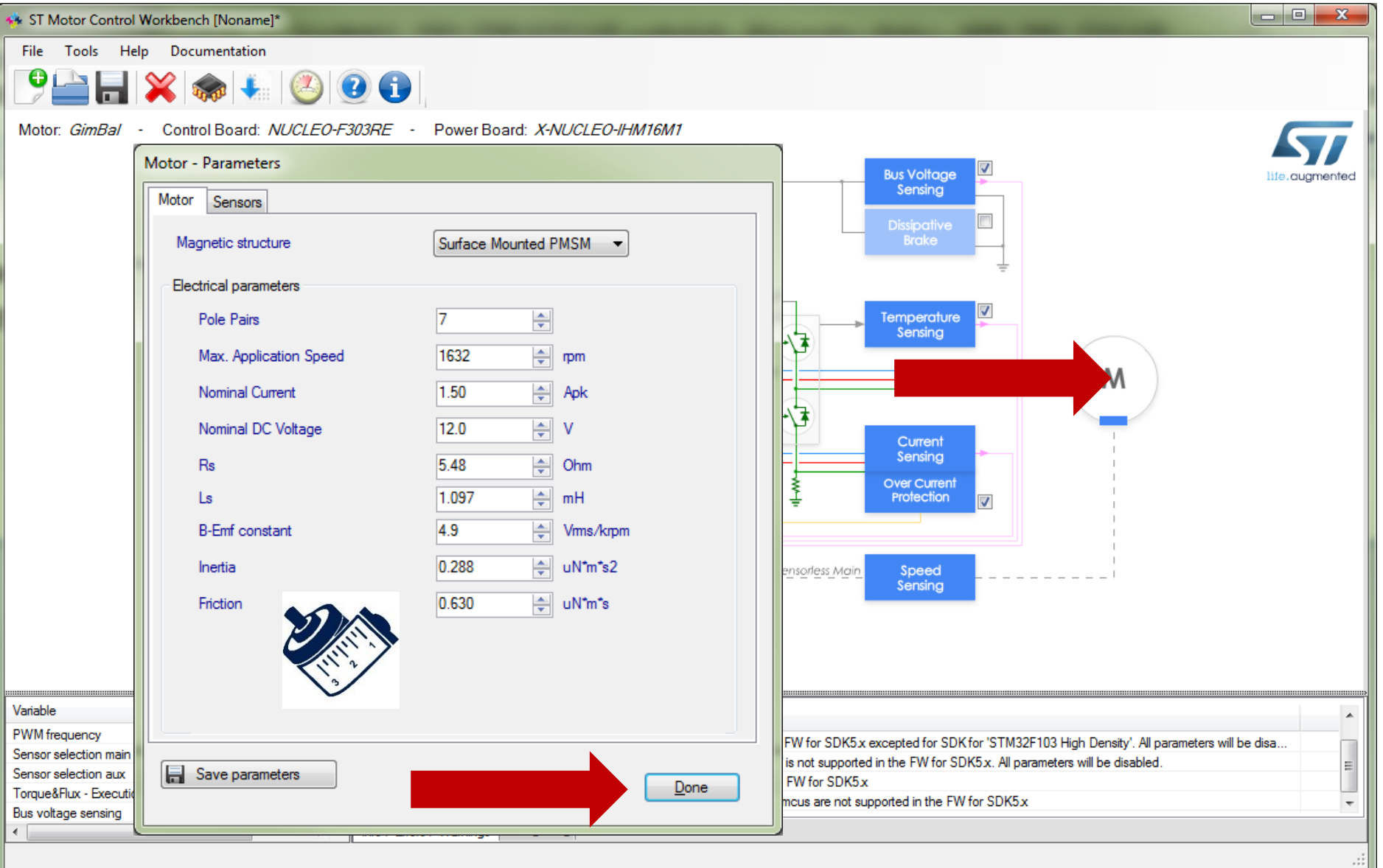

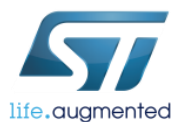

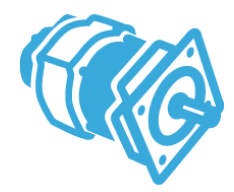

#### **Motor Characteristics**

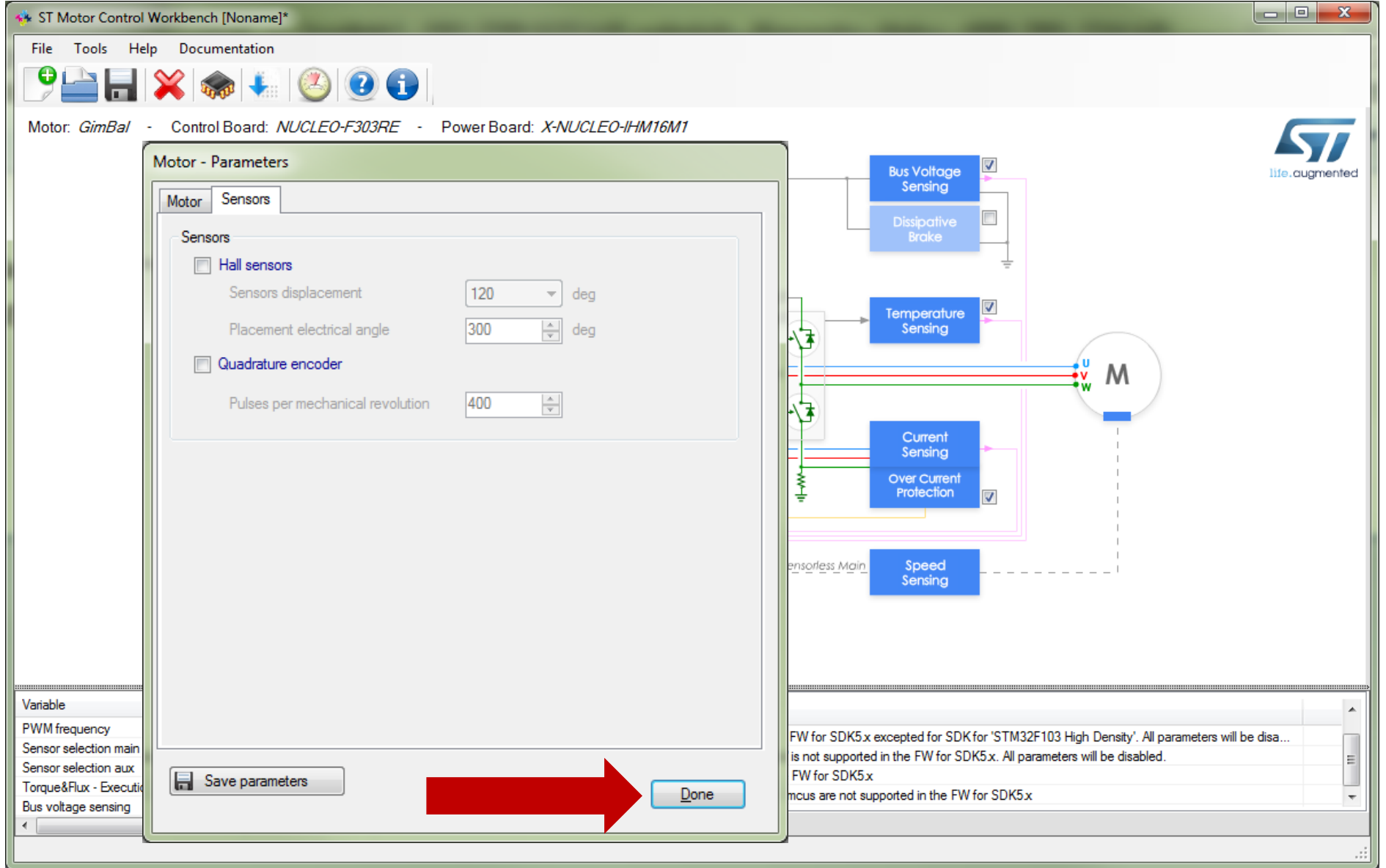

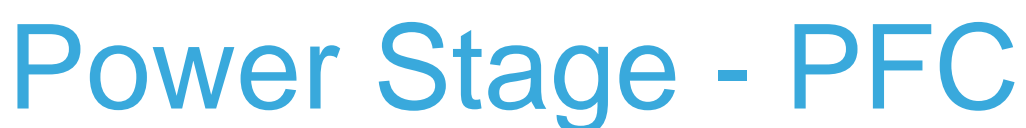

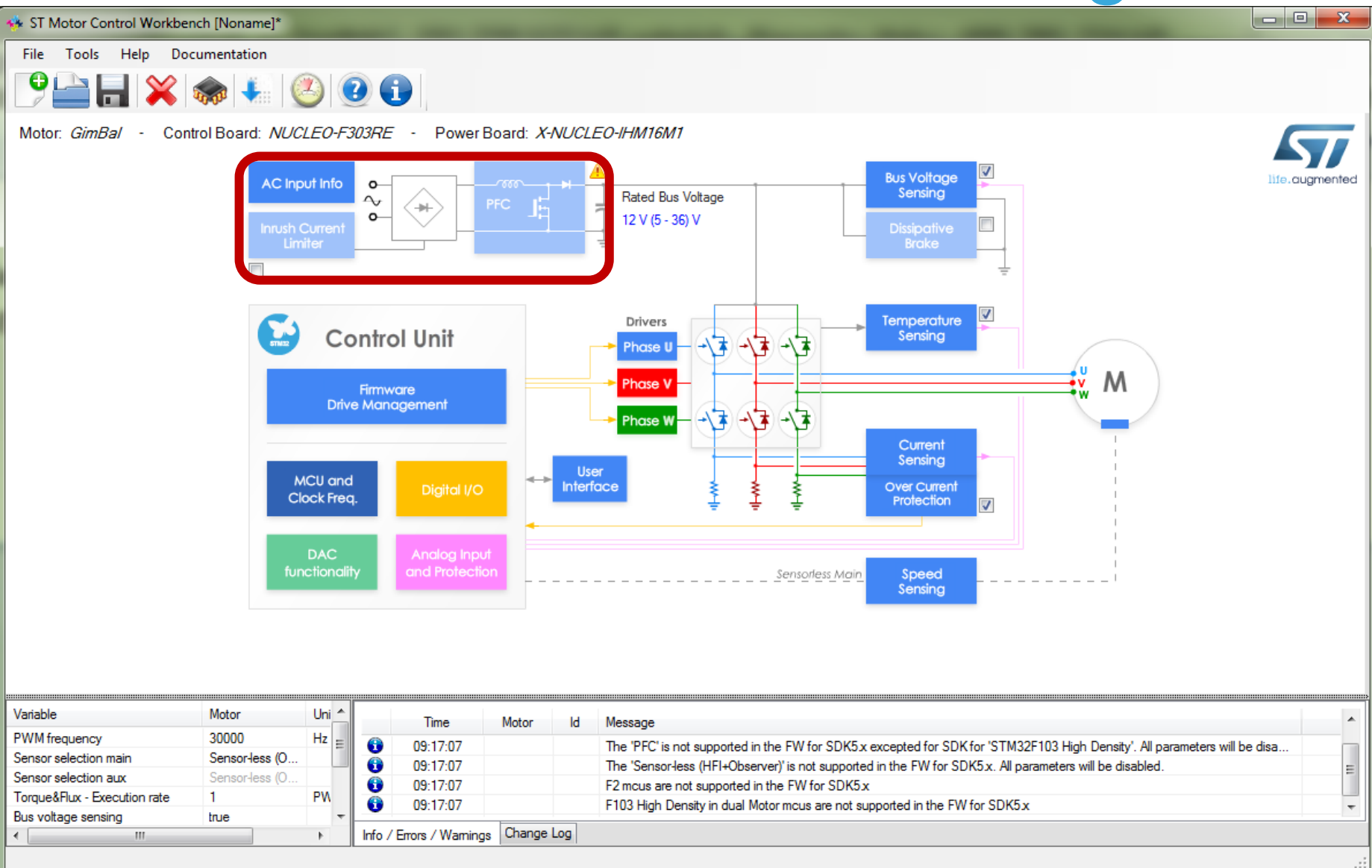

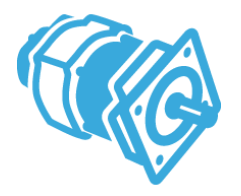

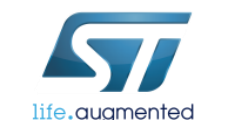

#### Power Stage – Inrush Current Limiter

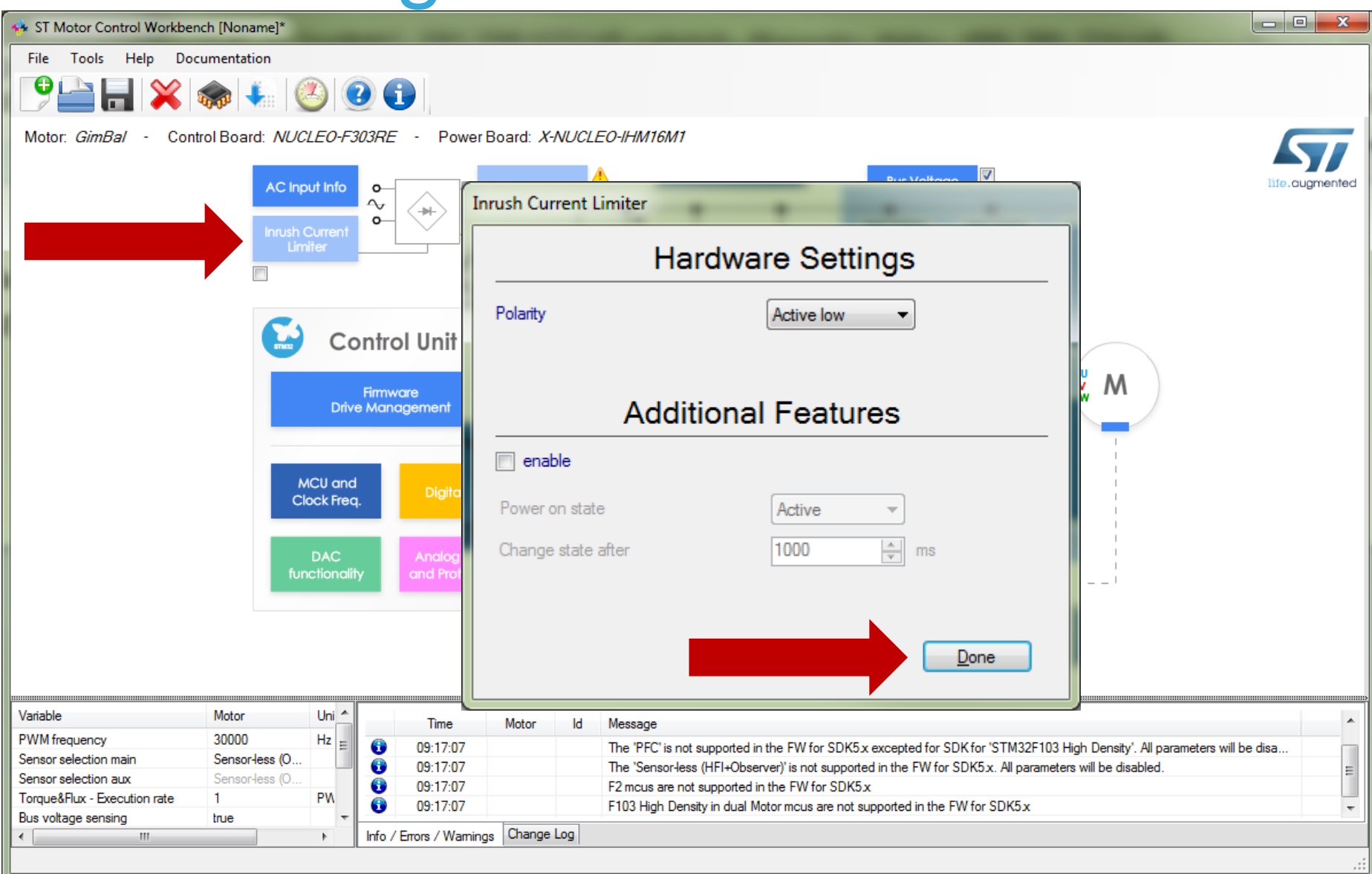

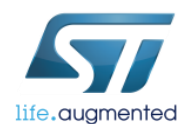

# Power Stage - Correct Rated Bus Voltage

30

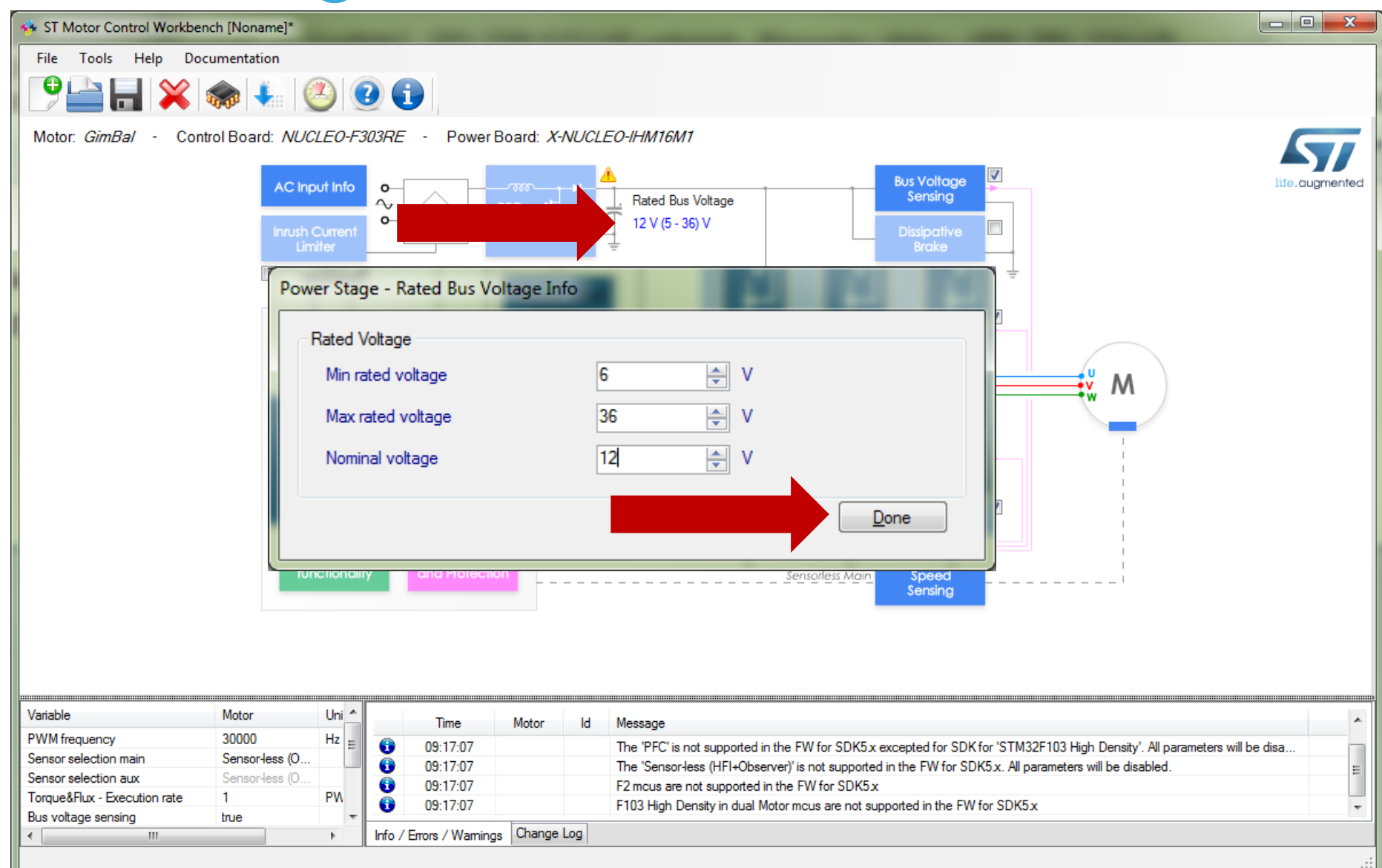

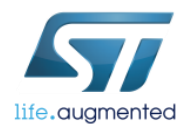

#### **Power Stage - Bus Voltage Sensing**

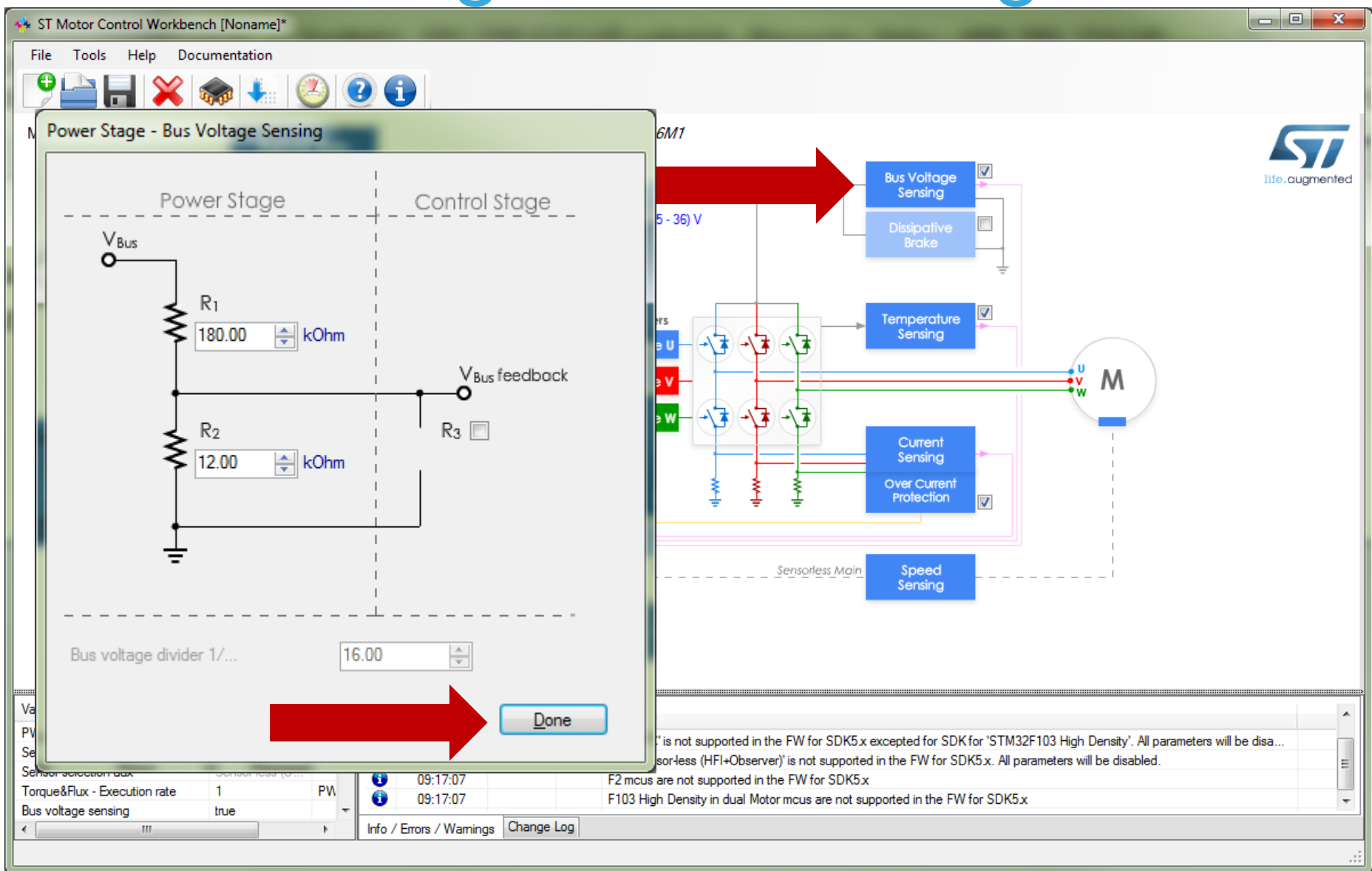

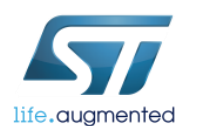

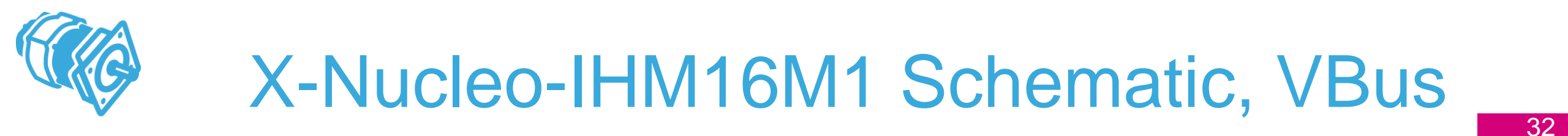

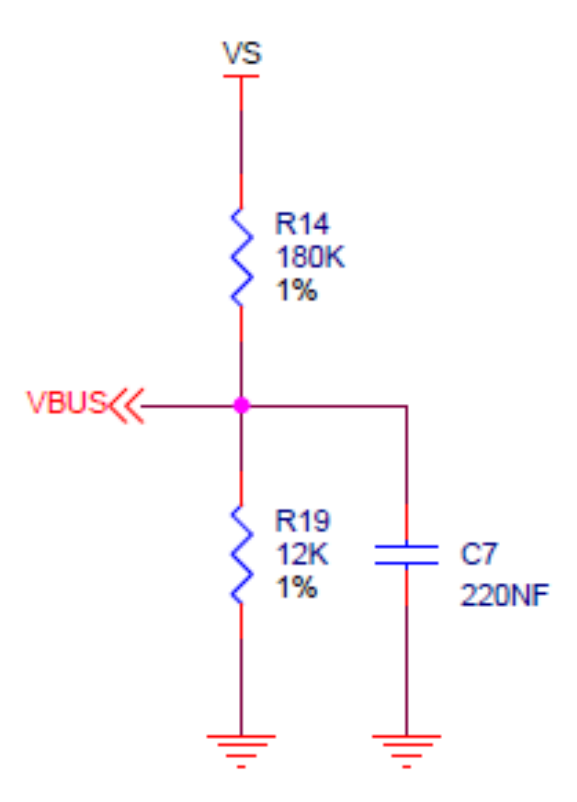

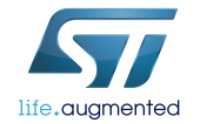

# Power Stage – Temperature Sensing

| *              | ST Motor Control Workbench [Noname]*                                                                                        |                                                                                                    |
|----------------|----------------------------------------------------------------------------------------------------|----------------------------------------------------------------------------------------------------|
| F              | ile Tools Help Documentation                                                                                                |                                                                                                    |
|                | Temperature Sensing                                                                                                    |                                                                                                    |
| N              | Hardware Settings                                                                                                    | 16M1                                                                                                    |
|                | Temperature sensing - V0 579 mV                                                                                             | d Bus Voltage<br>(5 - 36) V<br>Dissipative<br>Brake                                                                                                    |
|                | Temperature sensing - T0 25.0                                                                                               |                                                                                                    |
|                | Max working temperature on sensor 110                                                                                       | Temperature<br>Sensing                                                                                                    |
|                | Firmware protection                                                                                                    | e W - + 3 + 3 Current<br>Sensing                                                                                                    |
|                | Table                                                                                                    | Image: Second second secon |
|                | Over-Temperature                                                                                                    |                                                                                                    |
|                | Set intervention threshold to power stage max working temperature                                                           | Sensorless Main Speed Sensing                                                                                                    |
|                | Over-temperature threshold 110 ▲ °C                                                                                         |                                                                                                    |
|                | Hysteresis 10 ★ °C                                                                                                    |                                                                                                    |
| Va<br>PV<br>Se | Done                                                                                                    | C' is not supported in the FW for SDK5x excepted for SDK for 'STM32F103 High Density'. All parameters will be disa psor-less (HFI+Observer)' is not supported in the FW for SDK5x. All parameters will be disabled.                                                                                                    |
| Se<br>To<br>Bu | Ison selection adx     Sensorress (U       que&Flux - Execution rate     1       voltage sensing     true       III     III | cus are not supported in the FW for SDK5x<br>High Density in dual Motor mcus are not supported in the FW for SDK5x                                                                                                    |
|                |                                                                                                    | .::                                                                                                    |

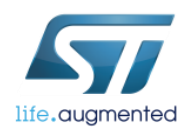

#### Power Stage – Over Current Sensing

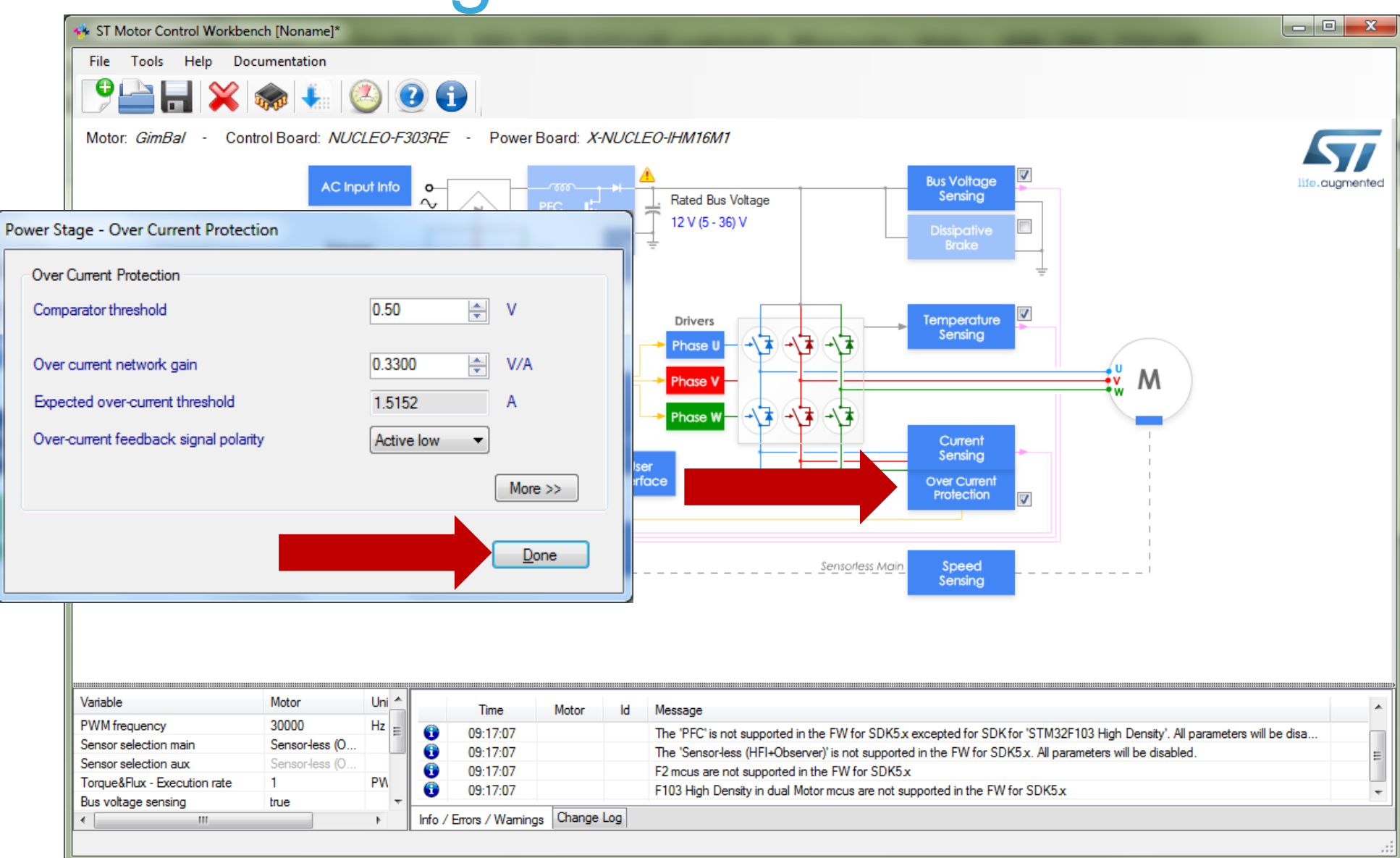

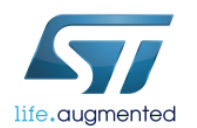

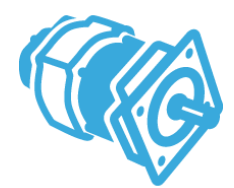

life.augmented

#### Power Stage – Current Sensing

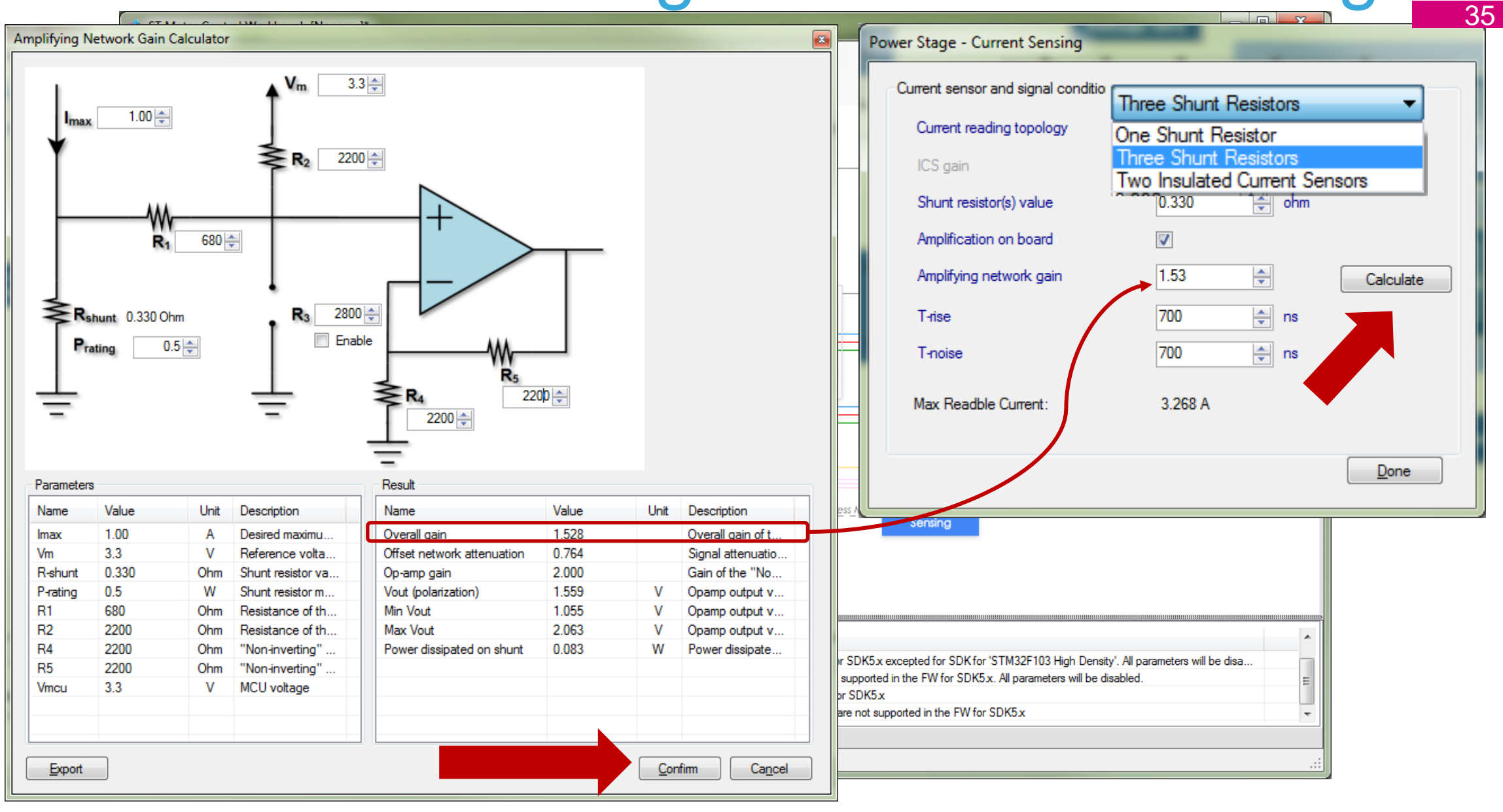

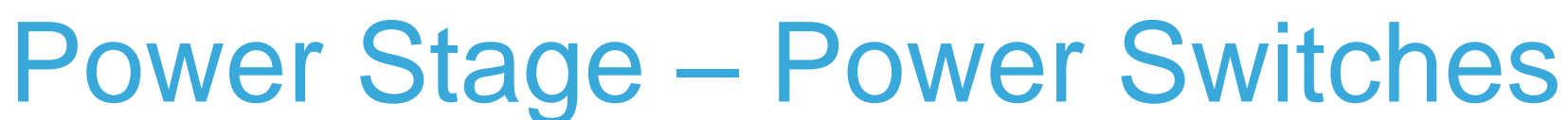

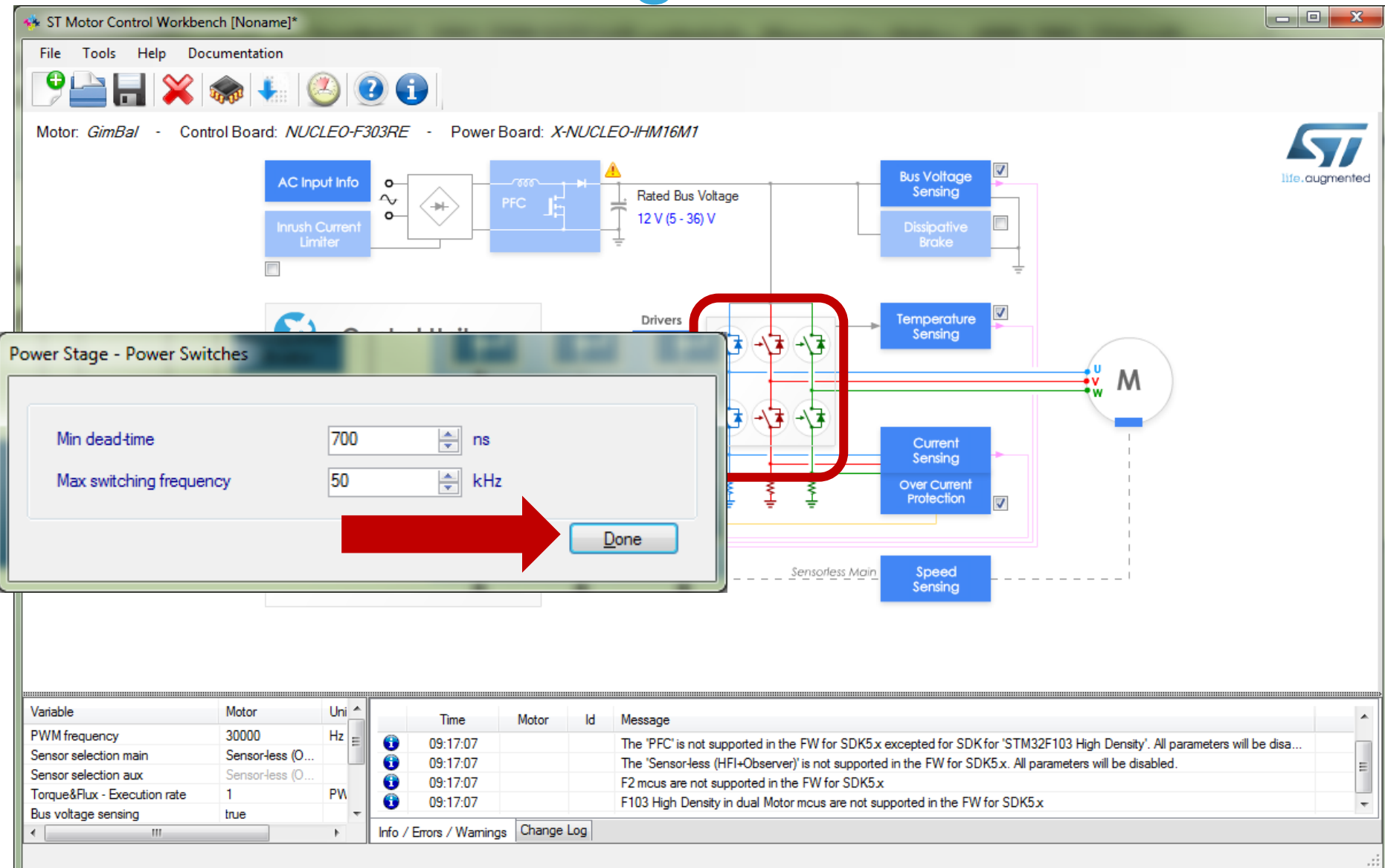

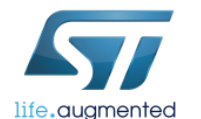

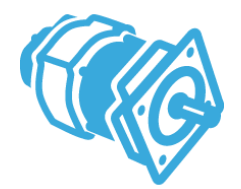

## Power Stage – Driving Signals

| sT Motor Control Workbench [Noname]*     |                                        |                                                                              |                                      |
|------------------------------------------|----------------------------------------|------------------------------------------------------------------------------|--------------------------------------|
| File Tools Help Documentation            | Power Stage - Driving Signals Polarity | - U Driver                                                                   |                                      |
| 🕒 🕌 🗶 🐟 🐇 🙆                              | High side driving signal               |                                                                              |                                      |
| Motor: GimBal - Control Board: NUCLEO-F3 | Polarity                               | Active high                                                                  | life.augmented                       |
| Inrush Current                           | Low side driving signal                |                                                                              |                                      |
| Limiter                                  | Complemented from high side            |                                                                              |                                      |
|                                          | Polarity                               | Active high 👻                                                                |                                      |
| Co                                       | HW inserted dead time                  | 800 💌 ns                                                                     |                                      |
| Drive                                    | Driver enabling signal                 |                                                                              | M                                    |
|                                          | signal                                 |                                                                              | -                                    |
| MCU and<br>Clock Freq.                   | Polarity                               | Active high                                                                  |                                      |
| DAC<br>functionality                     | Force same values for U,V,W Driver     |                                                                              | -                                    |
|                                          | Share signal enable                    |                                                                              |                                      |
|                                          | use STGAP1S gap drive                  |                                                                              |                                      |
|                                          |                                        |                                                                              |                                      |
| Variable Motor Uni                       |                                        | <u>D</u> one                                                                 | A                                    |
| PWM frequency 30000 Hz                   |                                        |                                                                              | ensity'. All parameters will be disa |
| Sensor selection main Sensor-less (0     |                                        | и пова (п п торастаст) на посадронее на не п та тог орткох. Ла регенеска н   | be disabled.                         |
| Torque&Flux - Execution rate 1 PV        | 09:17:07 F2 mcus are                   | e not supported in the FW for SDK5.x                                         |                                      |
| Bus voltage sensing true                 | 09:17:07 F103 High I                   | Density in dual Motor mcus are not supported in the FW for SDK5 $\mathbf{x}$ |                                      |
| <                                        | Info / Errors / Warnings Change Log    |                                                                              |                                      |
|                                          |                                        |                                                                              |                                      |

#### **Drive Management – Speed Position**

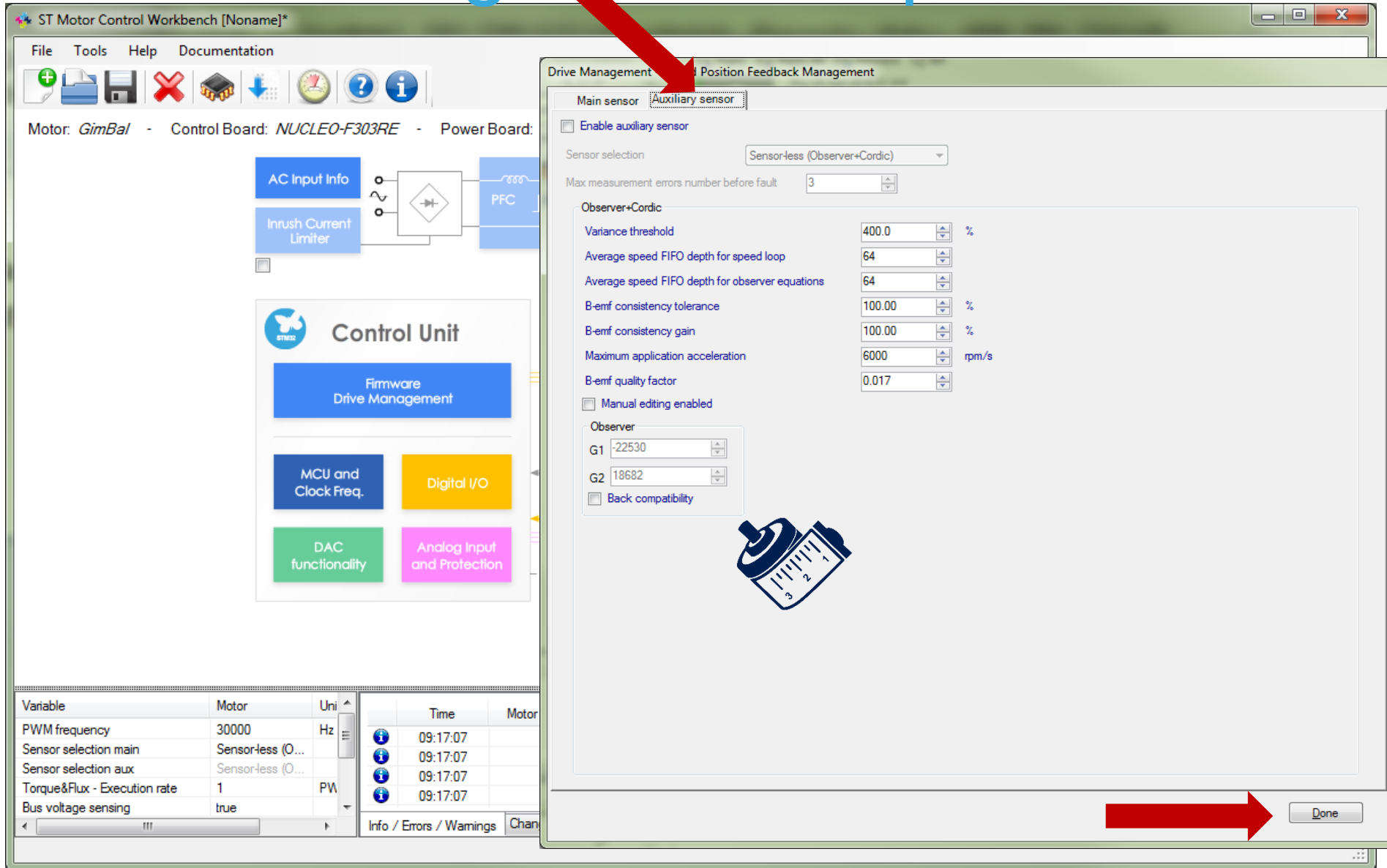

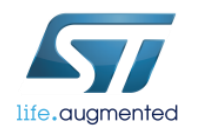

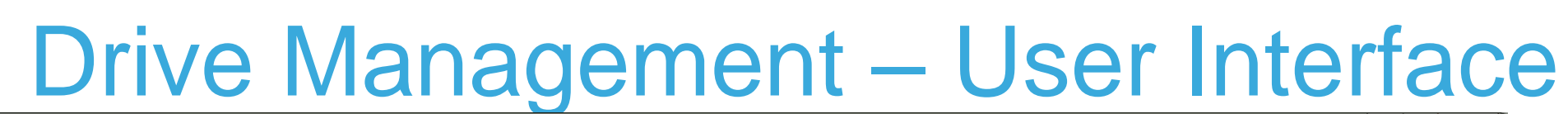

| 🚸 ST Motor Control Workbench [Noname]*         |                                                          |                              |     |  |  |
|------------------------------------------------|----------------------------------------------------------|------------------------------|-----|--|--|
| File Tools Help Documentation                  |                                                          |                              |     |  |  |
| 🕑 🚔 🔒 💥 🐟 💺 🙆 🕑 🗘                              | User Interface                                           |                              |     |  |  |
| Motor: GimBal - Control Board: NUCLEO-F303RE   | HW / Features MCU Pins                                   |                              | 7   |  |  |
| AC input Info                                  | LCD 🚯                                                    | Start/Stop Button            | ed  |  |  |
| Inrush Current<br>Limiter                      | Available on Control Board                               | V Available on Control Board |     |  |  |
|                                                |                                                          | ☑ Enable                     |     |  |  |
| Control                                        | <ul> <li>Full</li> <li>Light</li> </ul>                  |                              |     |  |  |
| Firmware<br>Drive Mapage                       |                                                          |                              |     |  |  |
|                                                | Serial                                                   | Communication                |     |  |  |
| MCU and<br>Clock Free                          | Available on Control Board                               |                              |     |  |  |
|                                                | ☑ Enable                                                 |                              |     |  |  |
| DAC                                            | Ø Bidirectional                                          |                              |     |  |  |
| tunctionality                                  | Fast unidirectional                                      |                              |     |  |  |
|                                                | CH1 M1 la                                                |                              |     |  |  |
|                                                | CH2 🗸 🛛 🛛                                                |                              |     |  |  |
| Variable Motor Uni                             |                                                          |                              |     |  |  |
| PWM frequency 30000 Hz = 0                     |                                                          | Done                         |     |  |  |
| Sensor selection aux Sensor less (0            |                                                          |                              | Ε   |  |  |
| Torque&Flux - Execution rate 1 PN              | . 17.07 F TOS High Density in dual Motor meas are not su | pported in the FW for SDNSX  | -   |  |  |
| Jus voilage sensing     true     Info / Errors | / Warnings Change Log                                    |                              |     |  |  |
|                                                |                                                          |                              | .:: |  |  |

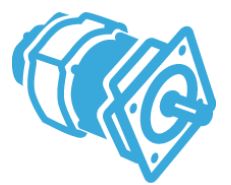

life.augmented

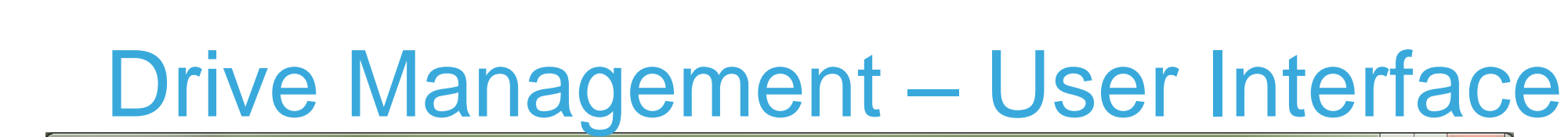

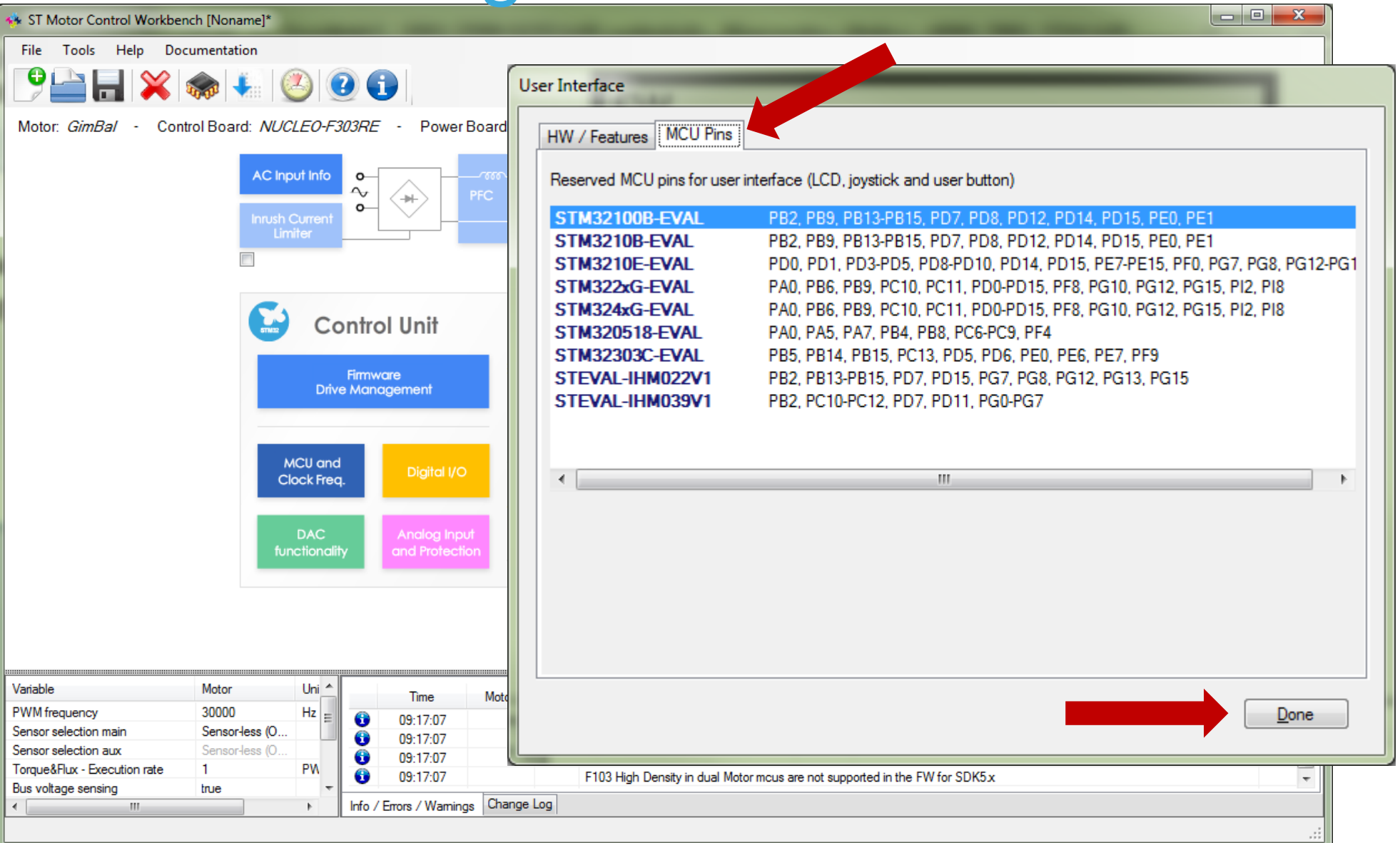

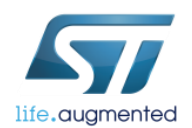

#### Drive Management – Start Up

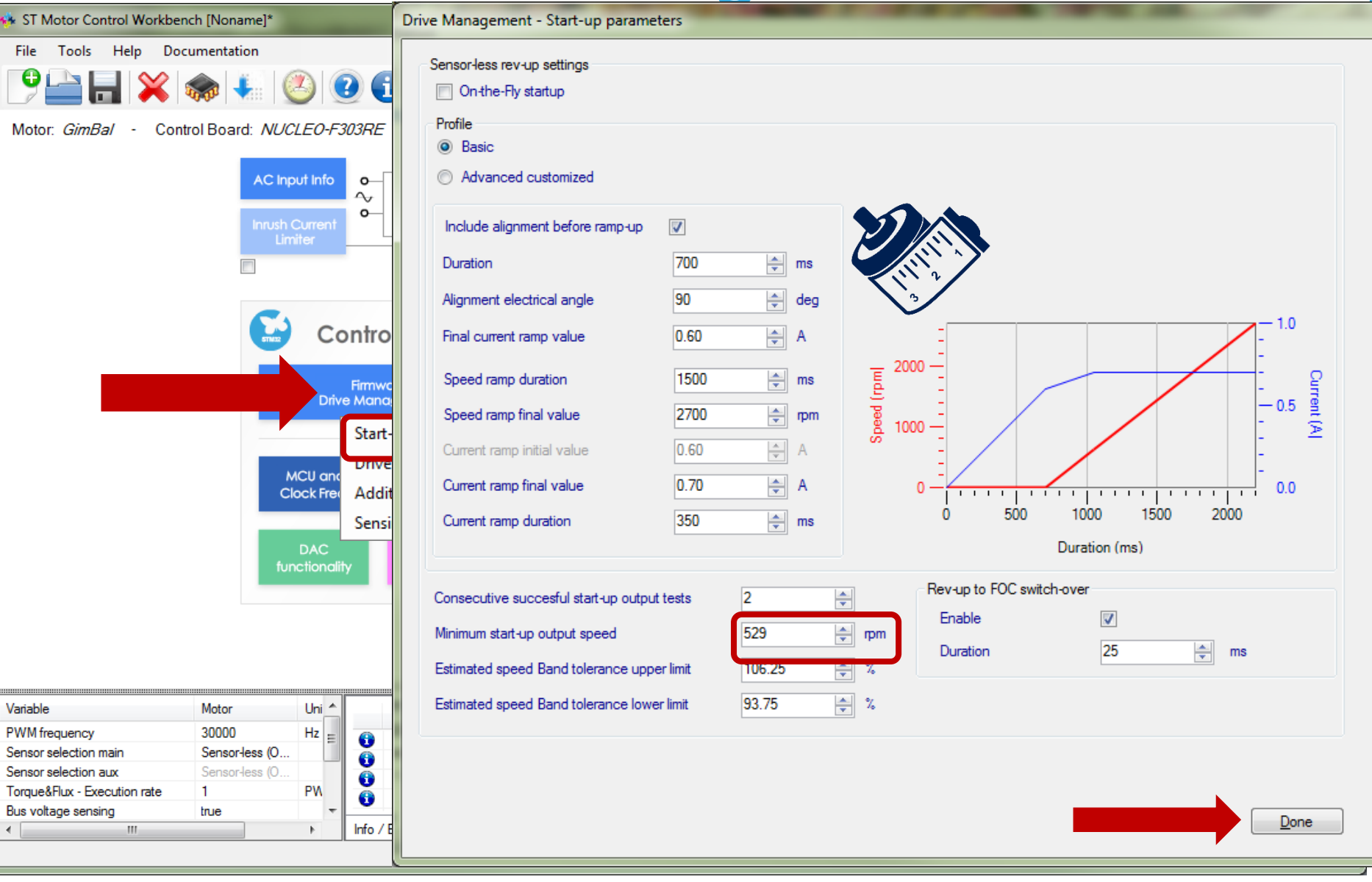

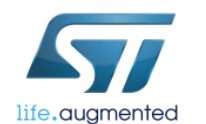

#### Drive Management – Start Up

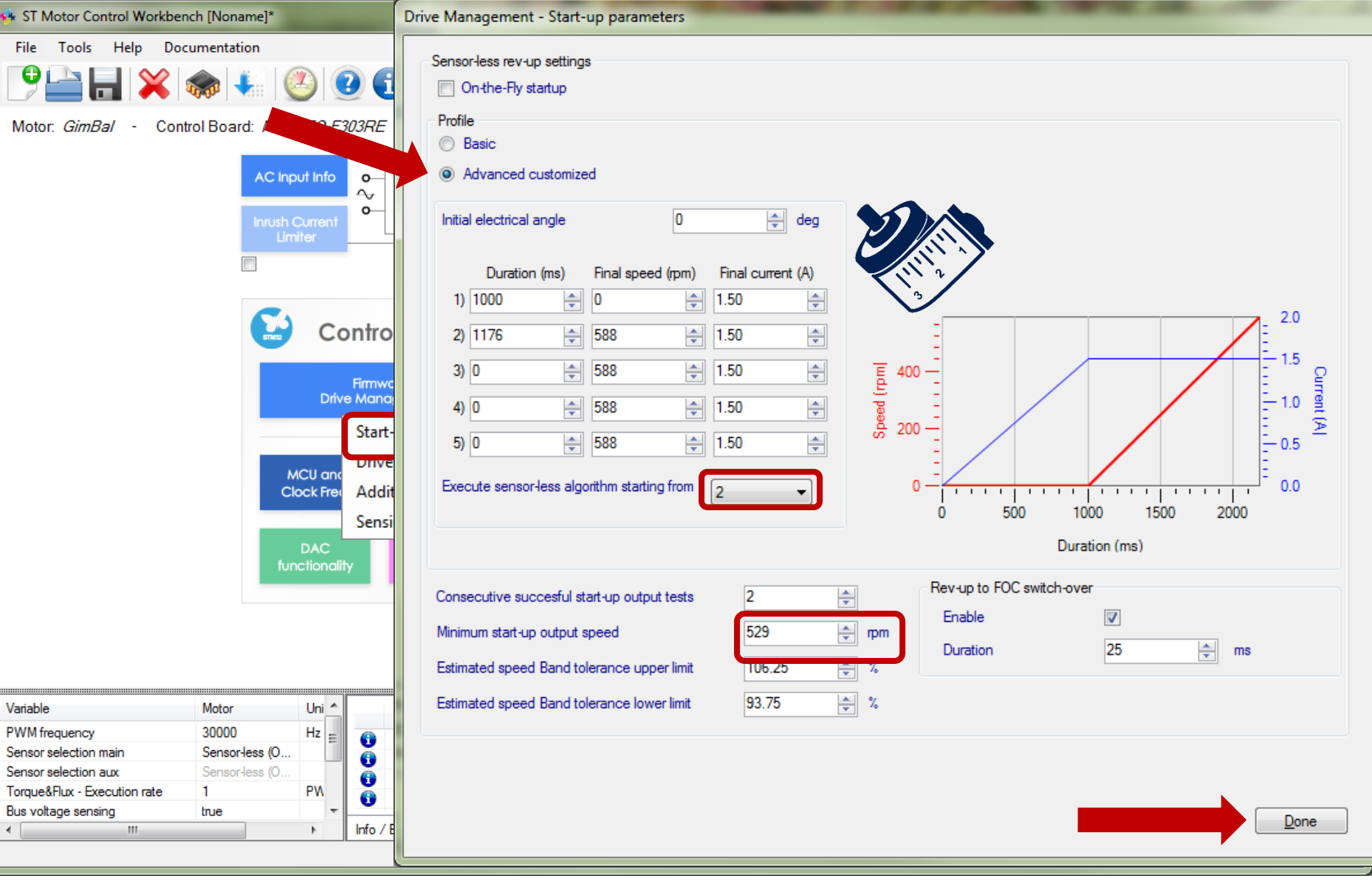

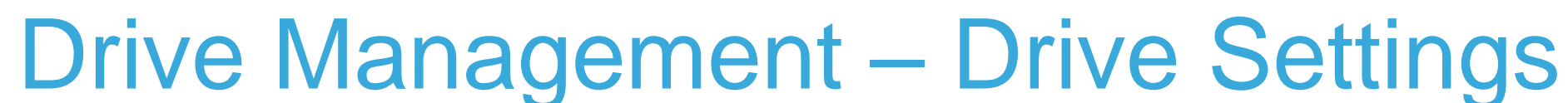

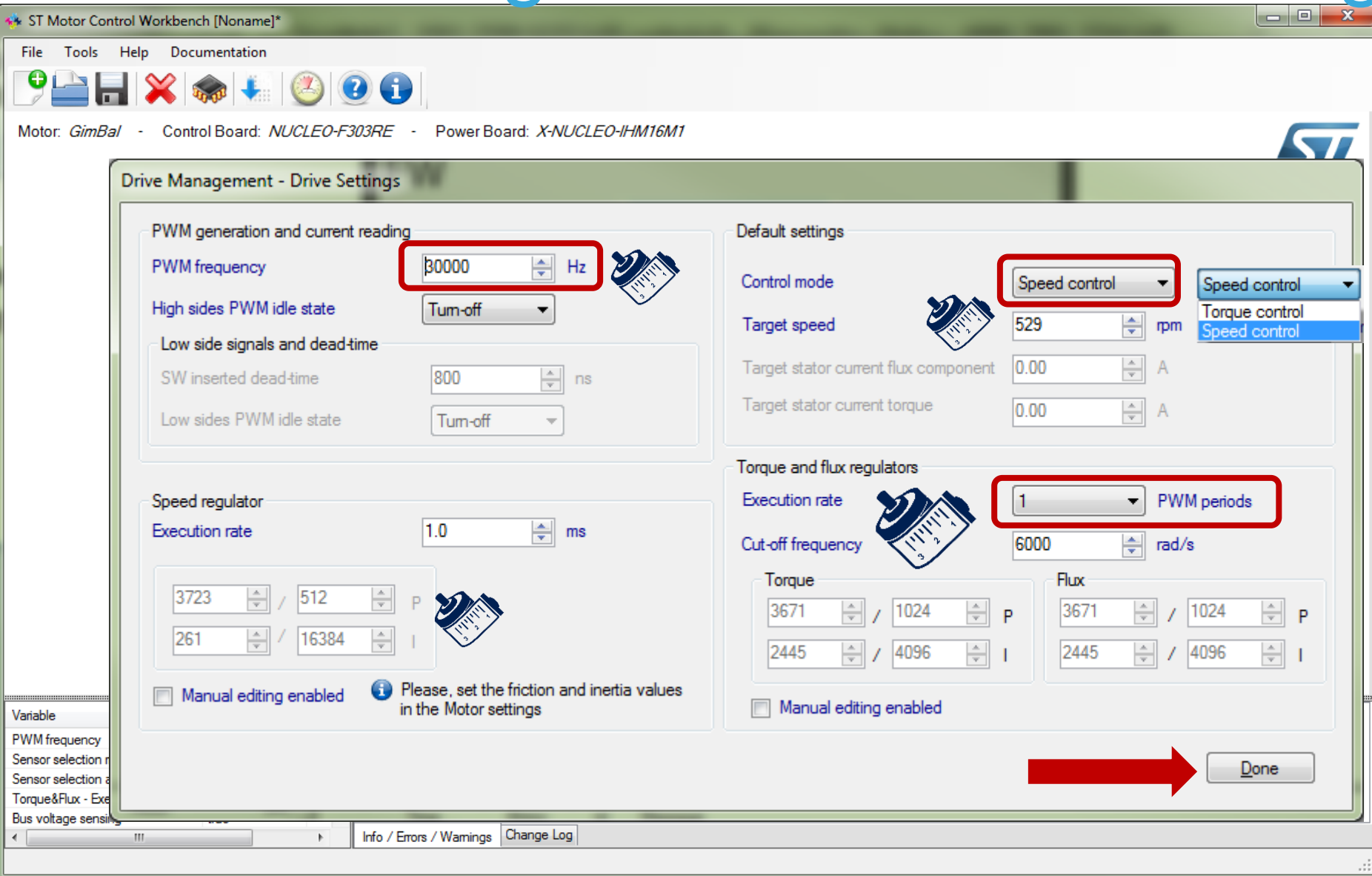

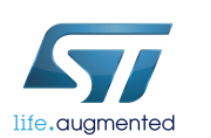

# Orive Management – Additional Features

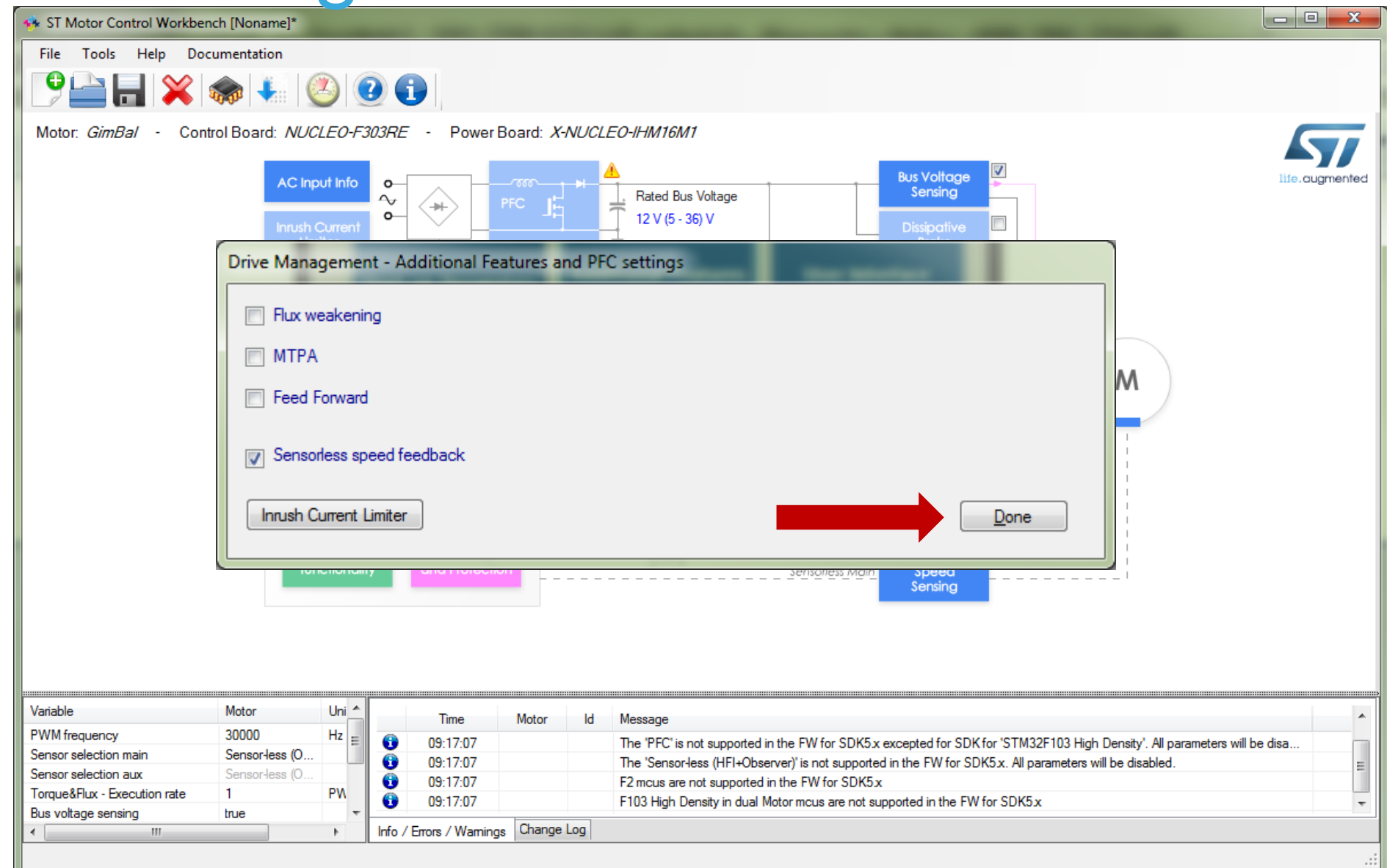

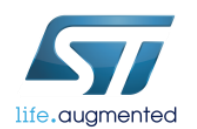

# Drive Management – Sensing Enabling

| sT Motor Control Workbench [Noname]*                                         |                                                                                                    |
|------------------------------------------------------------------------------|----------------------------------------------------------------------------------------------------|
| File Tools Help Documentation                                                |                                                                                                    |
|                                                                              |                                                                                                    |
| Motor: GimBal - Control Board: NUCLEO-F303RE - Power Board: X-NUCLEO-IHM16M1 |                                                                                                    |
| AC Input Info<br>Inrush Current<br>Limiter                                   | Bus Voltage<br>Sensing<br>Dissipative<br>Brake                                                                                                    |
| Drive Management - Sensing Enabling and Firmware Protections                 | and a statement of the statement of the |
| DC Bus voltage sensing                                                       |                                                                                                    |
| Tenable                                                                      |                                                                                                    |
| Over-voltage                                                                 | Under-voltage                                                                                                    |
| Motor control                                                                | Tenable                                                                                                    |
| Enable                                                                       | Set intervention threshold to power stage min rated voltage                                                                                                    |
| Set intervention threshold to power stage max rated voltage                  | Linder veltage threshold                                                                                                    |
| Over-voltage threshold 36 A                                                  |                                                                                                    |
|                                                                              | Disable PWM generation                                                                                                    |
| Un over voltage                                                              | Disable PWM generation                                                                                                    |
| On over-voltage, disable over-current protection by HW                       | Tum on low side switches                                                                                                    |
|                                                                              |                                                                                                    |
|                                                                              |                                                                                                    |
| PWM frequency Temperature Sensing AC logut                                   | Dana                                                                                                    |
| Sensor selection main                                                        |                                                                                                    |
| Torque&Flux - Execution rate                                                 | ar mous are not supported in the FW for SDK5 x                                                                                                    |
| Bus voltage sensing true                                                     |                                                                                                    |
|                                                                              |                                                                                                    |

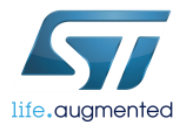

# Control Stage – MCU and CLK Selection

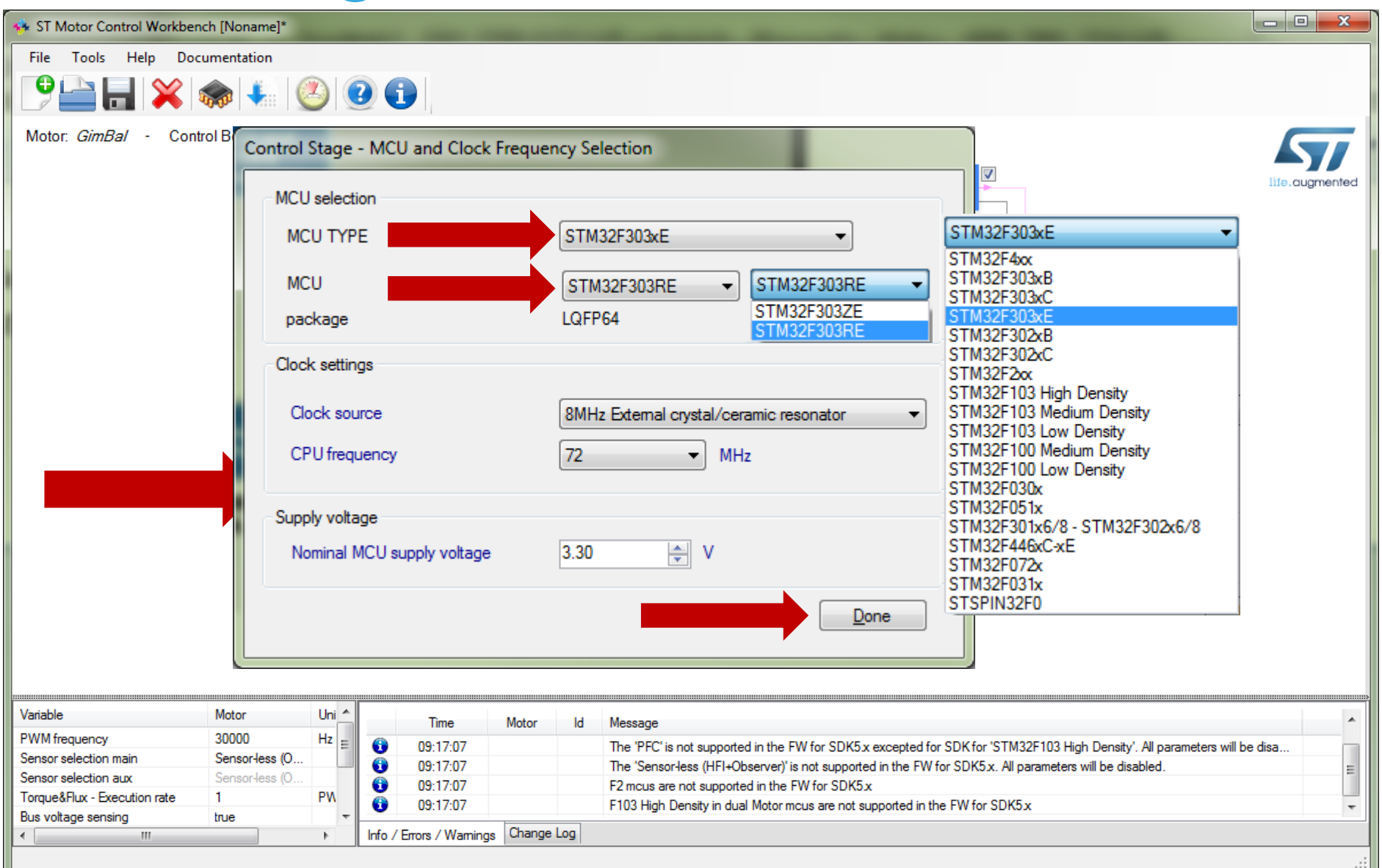

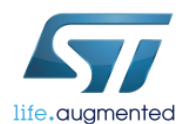

46

#### Control Stage – Digital I/O

| Inverter driving signal selection<br>Timer TIM1 •<br>Remap Partial re-map •<br>Pin Map<br>CH1 A8 • CH1N A7 •<br>CH2 A9 • CH2N B0 •<br>CH3 A10 • CH3N B1 • | Signal Enabler<br>CH1<br>Port GPIOC •<br>Pin C10 •<br>CH2<br>Port GPIOC •<br>Pin C11 •<br>CH3 | Speed/position feedback         Encoder interface         Timer       TIM2         Remap       No remap         Pin Map         CH1       A15         CH2       B3 | Hall sensors interface<br>Timer TIM2<br>Remap No remap<br>Pin Map<br>CH1 A15<br>CH2 B3<br>CH3 B10 | Direct GPIO<br>DBO<br>Port GPIOD<br>Pin D5<br>ICL<br>Port GPIOD<br>Pin D4<br>OCP disabling |
|----------------------------------------------------------------------------------------------------|-----------------------------------------------------------------------------------------------|----------------------------------------------------------------------------------------------------|---------------------------------------------------------------------------------------------------|--------------------------------------------------------------------------------------------|
| PFC drive signal and feedback                                                                                                    | Port GPIOC   Pin C12  Share signal enable                                                     | communication Pin Map                                                                                                    | Start/Stop Button GPIO                                                                            | Port GPIOD +<br>Pin D5 +                                                                   |
| Timer TIM3  PWM AC Mains OCS                                                                                                    | A7     ▼     Cha       A6     ▼     Bau       D2     ▼     Rer                                | annel USART2  TX A2 adrate 115200 No remap                                                                                                    | <ul> <li>▼</li> <li>Pin</li> <li>C13</li> <li>▼</li> <li>Polarity</li> <li>Active low</li> </ul>  | Done                                                                                       |
|                                                                                                    | 17-07 52                                                                                      | mous are not supported in the FW for SDK5 x                                                                                                    |                                                                                                   |                                                                                            |

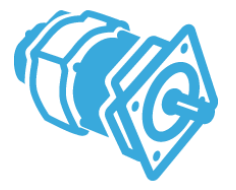

life.augmented

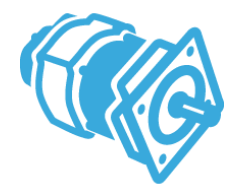

#### **Control Stage – DAC**

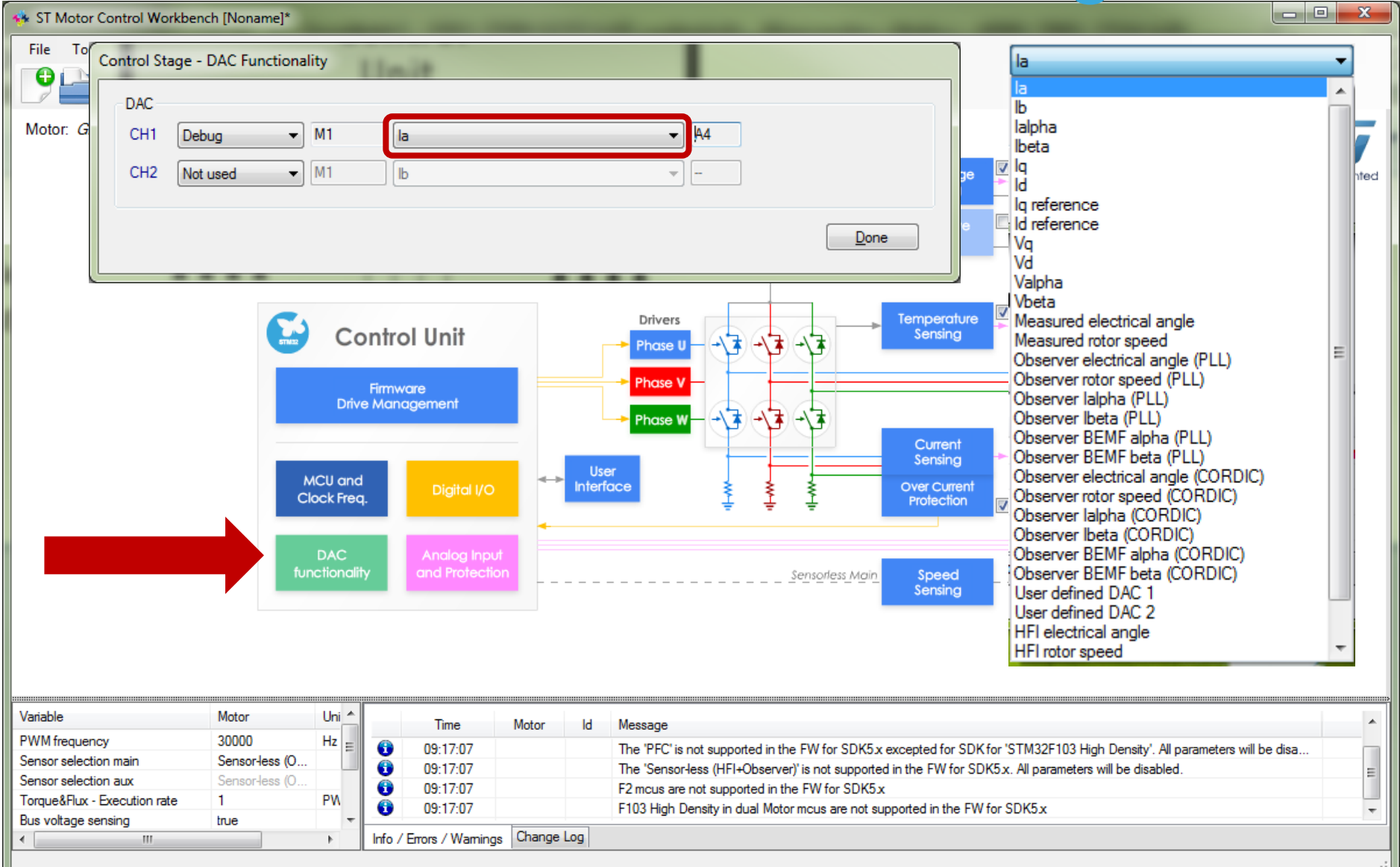

life.augmented

## **Control Stage – Analog Input and Protection**

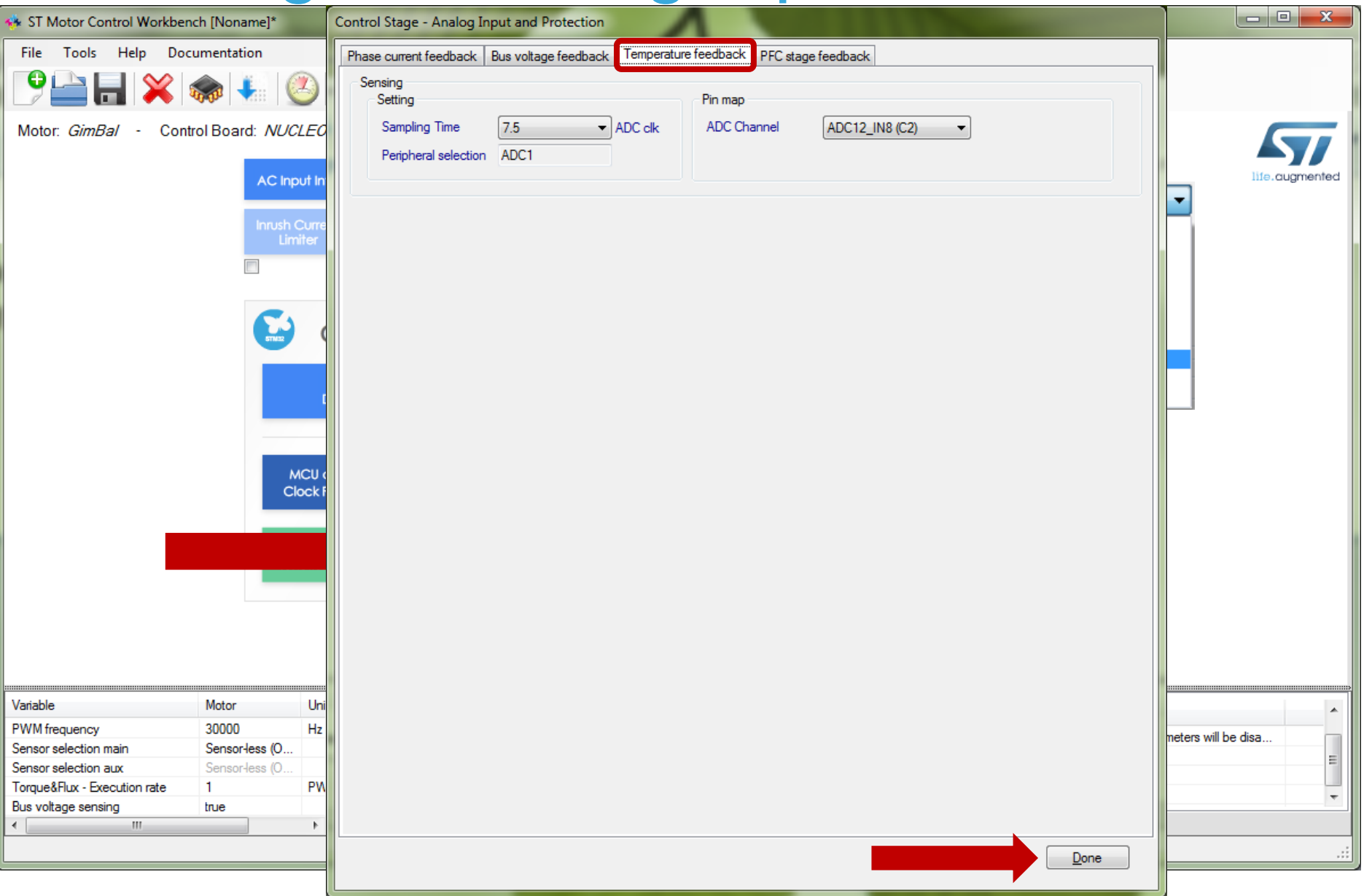

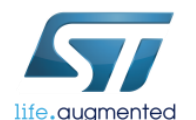

49

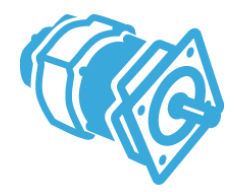

#### **Pin Check**

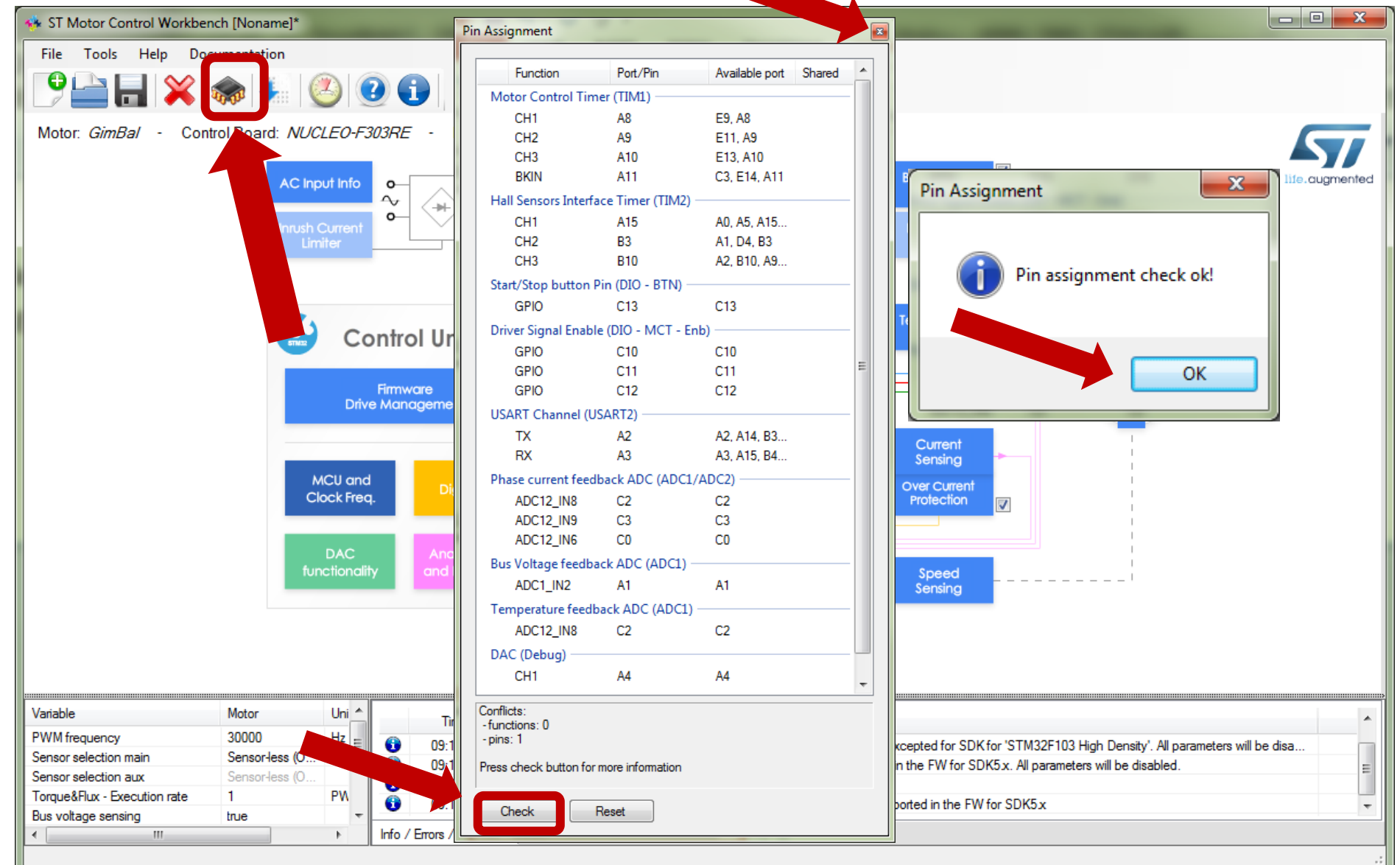

## Info, Error and Warning Log

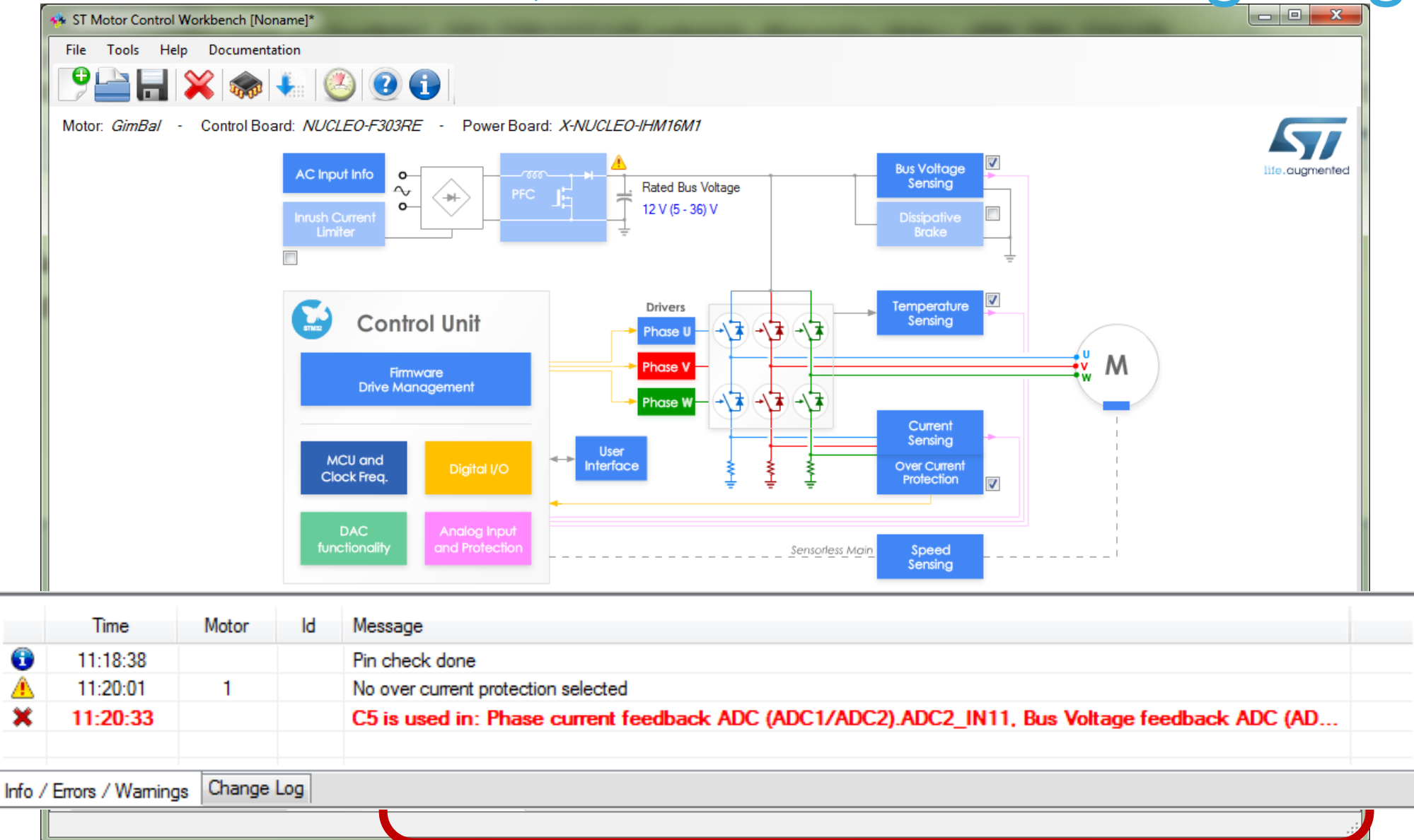

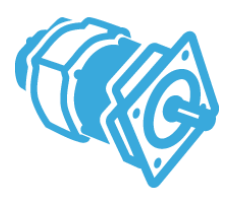

life.augmented

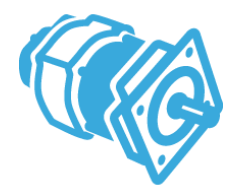

life.augmen

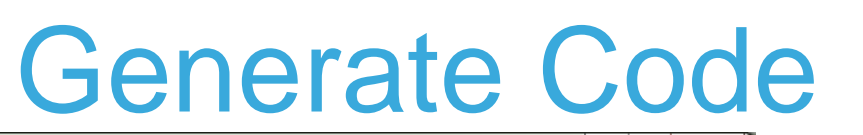

|                                                          | 5 ST Motor Control Workbench [Noname]*                              |                                                                                                    |
|----------------------------------------------------------|---------------------------------------------------------------------|----------------------------------------------------------------------------------------------------|
|                                                          | File Tools Help Documentation                                       |                                                                                                    |
|                                                          |                                                                     |                                                                                                    |
|                                                          | Motor: GimBal - Control Board: NUCLEO-F303RE - Power Board: X-NUCLE | Project generation                                                                                                    |
|                                                          |                                                                     | Settings Generation                                                                                                    |
|                                                          |                                                                     | STM32CubeMx<br>4.25.1                                                                                                    |
|                                                          | Control Unit                                                        |                                                                                                    |
|                                                          | Firmware                                                            | Target Toolchain                                                                                                    |
| Project generation                                       | ×                                                                   | ST TrueSTUDIO                                                                                                    |
| Settings Generation                                      |                                                                     |                                                                                                    |
| Version info:<br>MC Workbench<br>WB_to_Mx<br>STM32CubeMX | : 5.1.0.18254<br>: 0.11.5.template-18-06-05<br>: 4.25.1             | HAL/LL Drivers Selection<br>HAL - Hardware Abstraction Layer                                                                                                    |
| MC Firmware L:                                           | Ebrary: 5.1.2-A1 =                                                  |                                                                                                    |
| Target Toolcha<br>Target Driver                          | ain : ST TrueSTUDIO<br>: HAL - Hardware Abstraction Layer           |                                                                                                    |
| Generating<br>C:\Users\ondrej<br>\WorkShop03             | holy\Documents\MCWorkshop18Q2\HandsOn\WorkShop01b\<br>Lb.ioc        | Generate                                                                                                    |
| \.extSettin<br>\WorkShop02                               | ngs<br>lb.ioc.bak                                                   | age PFC' is not supported in the FW for SDK5x excepted for SDK for 'STM32F103 High Density'. All parameters will be disa Sensor-Jess (HFI+Observer)' is not supported in the FW for SDK5x. All parameters will be disabled. |
| \Src\motore                                              | control.c                                                           | cus are not supported in the FW for SDK5.x<br>High Density in dual Motor mcus are not supported in the FW for SDK5.x                                                                                                    |
| \Inc\drive                                               | parameters.h                                                        |                                                                                                    |
| \Inc\mc_tas                                              | sks.h v                                                             |                                                                                                    |
|                                                          |                                                                     |                                                                                                    |

#### Motor Control Development Workflow #4 – Project Configuration 60

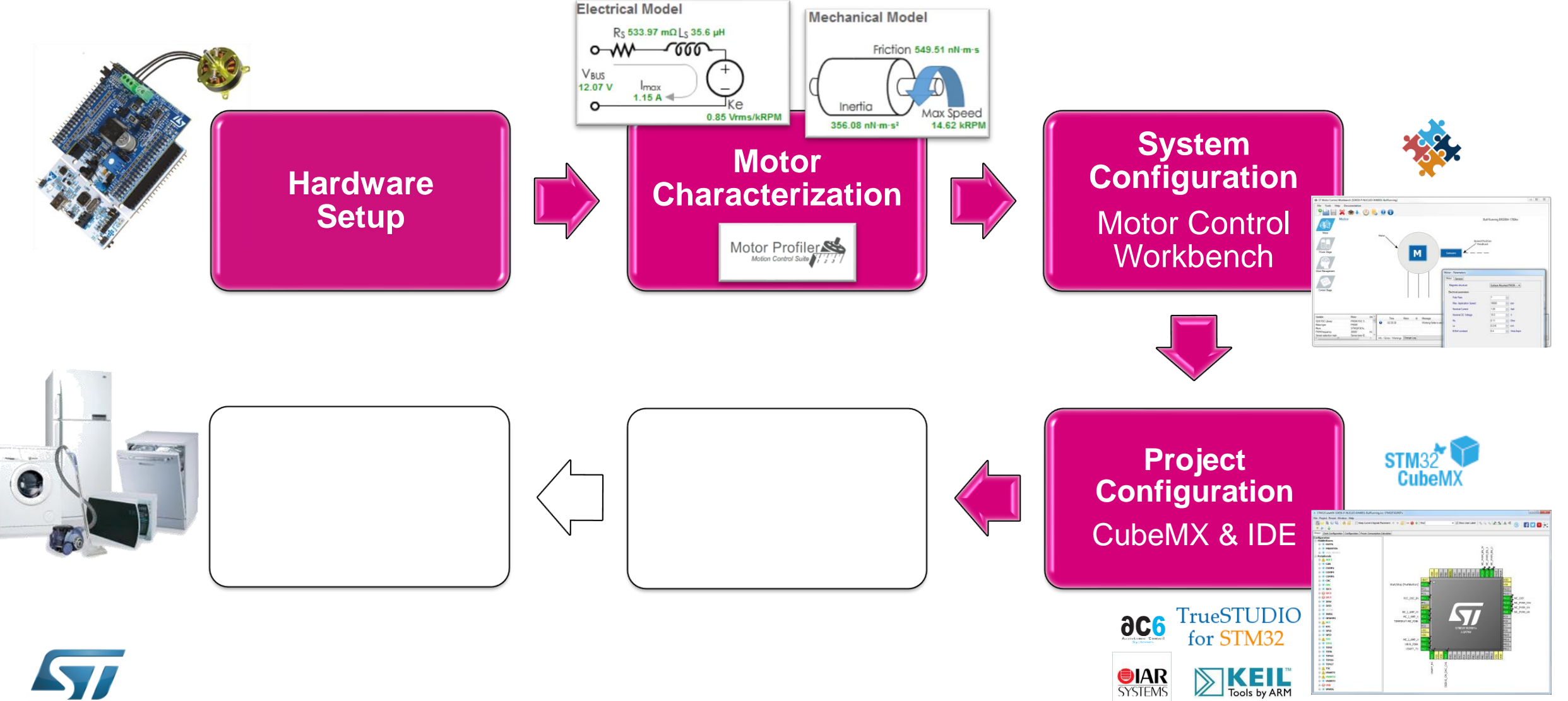

life.augmented